# 教員免許更新講習システム登録マニュアル (情報登録・ID 取得・申込み等)

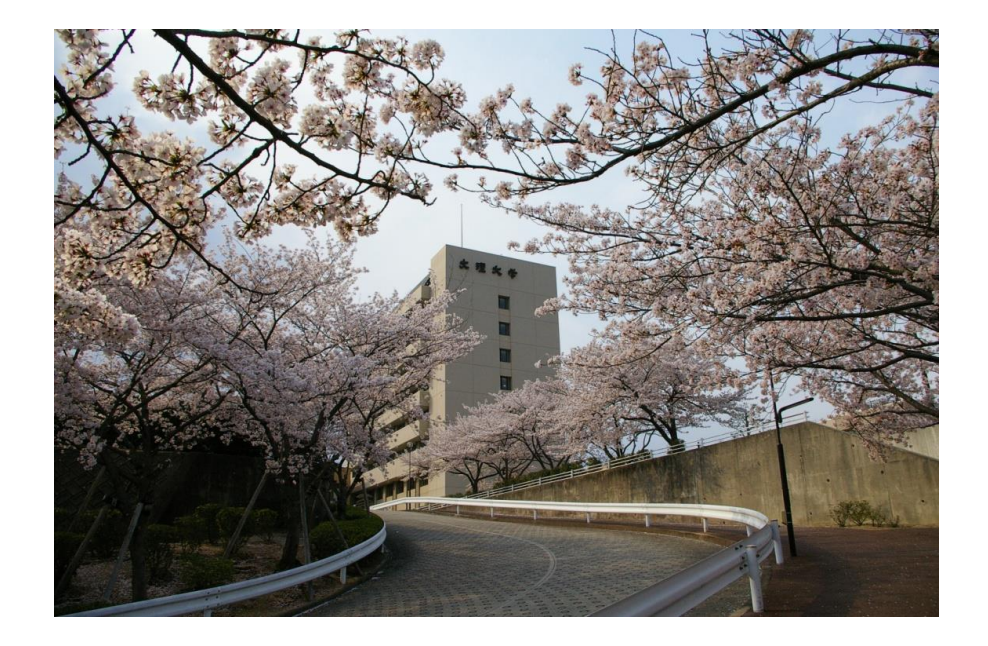

# 徳島文理大学

# 徳島キャンパス/香川キャンパス

# 目次

| 1.  | 受講者情報登録・・・・・・・・・・・・・・・・・・・・・・P.2         |
|-----|------------------------------------------|
| 2.  | 受講者ログイン・・・・・・・・・・・・・・・・・・・・・・・・P.6       |
| З.  | 受講者メニュー画面の表示と機能・・・・・・・・・・・・・P.7          |
| 4.  | 更新講習検索(検索条件入力による検索)・・・・・・・・・ P.8         |
| 5.  | 更新講習開催情報詳細表示・・・・・・・・・・・・・・・・・・P.11       |
| 6.  | 更新講習会場情報詳細表示・・・・・・・・・・・・・・・・・P.12        |
| 7.  | 受講申込み・・・・・・・・・・・・・・・・・・・・・・・・・・・・P.13    |
| 8.  | 事前アンケート登録・・・・・・・・・・・・・・・・・・・・・P.15       |
| 9.  | 受講申込書印刷・・・・・・・・・・・・・・・・・・・・・・・・・・・・・P.18 |
| 10. | 受講申込キャンセル・・・・・・・・・・・・・・・・・・・・・P.20       |
| 11. | 受講者ログアウト・・・・・・・・・・・・・・・・・・・・・・P.22       |

### 1. 受講者情報登録

本学ホームページ(<u>http://www.bunri-u.ac.jp/</u>)の
<u>教員免許状更新講習</u>をクリックします。
受講者 ID 取得 URL(<u>https://www.kousinkousyu.jp/bunri-univ/l/</u>もしくは 教員免許更新システム URL(<u>https://www.kousinkousyu.jp/bunri-univ/l/</u>)をクリックします。

29・30年度取得の受講者 ID(例:17AAA00011)は有効です。

### ★受講者の情報を登録します。

(1) 受講者メニュー画面で「利用申し込みはこちら」をクリックして画面遷移します。

(2) 受講者登録案内画面で利用規約と個人情報取扱リンク先を確認し、「同意する」をクリックして画面遷 移します。

| 教員免許更新講習システム                                                                                     | A 講習申し込みを行分コオログインしてください                                                                                                    |
|--------------------------------------------------------------------------------------------------|----------------------------------------------------------------------------------------------------|
| わらてのま<br>利用申し込みはこちら<br>ログイン<br>気源者の<br>メールアドレス<br>パスワード<br>ノスワード<br>ログイン<br>クリフ<br>トップ<br>更新語習校本 | <ul> <li>文明書名登録年内</li> <li>2 日田忠り</li> <li>第二条(中国規約の進用)         <ul> <li>約集会年更新講習ンステムが明期期かは以下、「本規約という)は、【簡優課題主体含力は以下、「運営者という)が提供する%68を利用したサービス(以下、「本規約としなり、ご知力を増加まれた者)(以下、「「中国地という)におして適用されます。</li> <li>2 本規約とは3別に、運営者が多能定ゆる利用規約及X準規定以下、「留別規約以上や)は、本税約つ一部を構成するものとし、本規約と内容が損象な<br/>始合によ、個別規約の内容が優先して適用された者(以下、「「中国地」という)におして適用されます。</li> <li>2 本規約とは3別に、ご理用された者(以下、「「中国地」という)におして適用されます。</li> <li>3 建営者が予修地定のう利用規約及X準規定に以下、「留別規約」という)は、それぞれ本規約の一部を構成するものとし、本規約と内容が損象な<br/>始合によ、個別規約の内容が優先して適用された者(などしう)が、それぞれ本規約の一部を構成するものとし、本規約と内容が損象な<br/>始合いて、ご覧子の通知は、本規約の定定でもなしたます。</li> <li>3 建築者(中国地)がは、ご買き方をしたな(本規約を実置をなした)とありとます。</li> <li>2 運営者の利用見なは、運営者が適切となられたとします。</li> <li>2 運営者の利用見なは、運営者が適切となられたとます。</li> <li>2 運営者の利用用がなす、一定さな利用したの支援を受います。</li> <li>2 運営者の利用見なは、運営者が適切となられたとします。</li> <li>2 運営者の利用見なは、運営者が適切となられたとします。</li> <li>2 運営者の利用見なは、運営者が適切となられたとます。</li> <li>2 運営者の利用見なは、運営者が感じまでのお場合を認定、体的サイトレに構示された特点と以助力を生じるものとします。</li> <li>3 運営者が適切となったりままるを認知します。</li> <li>3 運営者が同じないたちを引着者を認定したものとたます。</li> <li>3 運営者が同じなは、採詰サイトレーには示された特点と以助力を生じるものとします。</li> <li>3 運営者が認知さて、電子が一ルによる送付取れるの地は置害者が適当と単的する方法により、利用者にすれて規約も要認を認知まするとのとします。</li> <li>4 抑のが通知する上への掲示 ディールを注意したもれたものとします。</li> </ul> </li> <li>4 抑なれたいたいの利用では電子がたたると述れまする</li> <li>4 抑のが通知する</li> <li>4 抑のがまけ、小口の掲示では電子がっれたものとれます。</li> </ul> |
| 間い合わせ先                                                                                           | □ 個人情報取扱                                                                                                    |
|                                                                                                  | 利用規約及び、個人情報取扱内容をご確認した同意する」ボタンを押してください。                                                                                                    |

## (3) 受講者情報登録画面で「受講者基本情報」と「現有免許状一覧」を入力し、 「期限を取得」・「確認」をクリックして画面遷移します。

| <b>》</b> 受講              | 诸情報登録                              |                                                      |                                                                               |                        |                                                 |                                       |  |  |  |
|--------------------------|------------------------------------|------------------------------------------------------|-------------------------------------------------------------------------------|------------------------|-------------------------------------------------|---------------------------------------|--|--|--|
| ▶ 受謝相                    | 音基本情報                              |                                                      |                                                                               |                        |                                                 |                                       |  |  |  |
|                          |                                    |                                                      |                                                                               |                        |                                                 |                                       |  |  |  |
|                          | 受講者名*                              | 姓                                                    | 名                                                                             |                        | 例)受講 太郎                                         |                                       |  |  |  |
|                          | 受講者名(力ナ)*                          | 姓                                                    | 名                                                                             |                        | 例)ジュコウ タロウ                                      |                                       |  |  |  |
|                          | 生年月日 *                             |                                                      | (094) 1960/01/01                                                              |                        | The                                             |                                       |  |  |  |
|                          |                                    |                                                      | 安請対象者の区分                                                                      | 0640 m 27 Ph           |                                                 |                                       |  |  |  |
|                          |                                    | うめ相図・小学<br>育学校・特別支持<br>る教育職員・教育                      | ○幼稚園・小学校・学校、義務教育学校・高等学校・中等教<br>青学校・特別支援学校・幼保連携型認定こども圏に動務してい<br>る教育整員・教育の職にある者 |                        |                                                 |                                       |  |  |  |
|                          |                                    | ○教員採用内類                                              | 定者/教員として任命又は雇用さ                                                               | れる(見込みの                | ある)者                                            |                                       |  |  |  |
| 5                        | €請対象者の区分★                          | <ul> <li></li></ul>                                  | 後者                                                                            |                        |                                                 |                                       |  |  |  |
|                          |                                    | ○認定こども園<br>育士                                        | 及び認可保育所の保育士/幼稚                                                                | 園と同一の設                 | 置者が設置する認可外付                                     | 呆育施設に勤務する保                            |  |  |  |
|                          |                                    | ○その他                                                 |                                                                               |                        |                                                 |                                       |  |  |  |
|                          |                                    | <ul> <li>受講対象者の区分1</li> </ul>                        | で「その他」を選択した場合、受講対象者の                                                          | カ区分を記入                 | 受講対象者の区分で「その                                    | 他]を選択した場合、職名を記<br>入                   |  |  |  |
|                          | 本籍地                                |                                                      | (例)〇〇県〇〇市                                                                     |                        |                                                 |                                       |  |  |  |
|                          |                                    | ₹                                                    | (94) 9 99-999 9                                                               |                        |                                                 |                                       |  |  |  |
|                          | a 统件 •                             | ▼都道府県 ∨                                              | 鬱道府県を選択(該当しない場合は「そ                                                            | の他」を選択)                |                                                 |                                       |  |  |  |
|                          | 入田の日フレ *                           |                                                      |                                                                               |                        | 島都市区町村(例:00区)<br>それ以降の体所(例:00×                  | 丁日×番除×号 ×××号                          |  |  |  |
|                          |                                    | 室)                                                   |                                                                               |                        | C1100000000000000000000000000000000000          | 10.000.000                            |  |  |  |
|                          | 電話醫号 •                             |                                                      | 自宅 🗸 (例) 8 89-899-88                                                          | 99                     |                                                 |                                       |  |  |  |
|                          | メールアドレス 🛎                          |                                                      | (99) ab ode @coccacip                                                         |                        |                                                 |                                       |  |  |  |
| ×                        | ールアドレス(確認) *                       |                                                      | (例) ab ode @coccacip                                                          |                        |                                                 |                                       |  |  |  |
| 動務:                      | 組織名★<br>先                          | ▼都道府県 ∨                                              | ▼都道府県 ♥ 部道前県を選択(協当しない場合は「その他」を選択) (例) ○○ 市立○○中学校または○○教育委員会                    |                        |                                                 |                                       |  |  |  |
|                          | 電話番号*                              |                                                      | (例)999-999-9999                                                               |                        |                                                 |                                       |  |  |  |
|                          | 特記                                 | <br>                                                 |                                                                               |                        |                                                 |                                       |  |  |  |
| 障が                       | いの種類・程度・症状等                        | で、陣がいの種類でも                                           | 窒痰・症状等につい て記入してください。                                                          |                        |                                                 | 陸がいを有している方                            |  |  |  |
| 希望                       | 望する配慮・支援内容                         |                                                      |                                                                               |                        |                                                 | < >                                   |  |  |  |
|                          | コグインパスワード*                         |                                                      | 半角英数6文字以上10文3                                                                 | 実以内で記入                 |                                                 |                                       |  |  |  |
| ログ・                      | インバスワード(確認) *                      |                                                      | 半角英数6文字以上10文3                                                                 | 実以内で記入                 |                                                 |                                       |  |  |  |
|                          |                                    |                                                      |                                                                               |                        |                                                 |                                       |  |  |  |
|                          | 備考                                 |                                                      |                                                                               |                        |                                                 |                                       |  |  |  |
|                          |                                    |                                                      |                                                                               |                        |                                                 | Ť                                     |  |  |  |
|                          |                                    | 他間設着での受護状                                            | 《況等を記入                                                                        |                        |                                                 |                                       |  |  |  |
| ▶ 現有第                    | 也許状一覧                              |                                                      |                                                                               |                        |                                                 |                                       |  |  |  |
| ( <b>米</b> 印は必須<br>新免許状例 | 須項目ですので、 必ず記入また<br>「持者の場合は授与年月日と有  | は選択してくたさい)<br>効剤間の満了の日を入力                            | 後に「期限を取得」ボタンを押して下さい。                                                          |                        |                                                 |                                       |  |  |  |
| No.                      | 免許状<br>種類 教科・1                     | 制支援教育領域等                                             | 免許状番号 *                                                                       | 授与年月日<br>(例)2010/03/3  | * 授与権者 *                                        | 有効期間の<br>満了の日<br>(例)2020/03/31        |  |  |  |
| 1                        | ~ ~                                |                                                      |                                                                               |                        |                                                 |                                       |  |  |  |
| 2                        | ~ ~                                |                                                      |                                                                               |                        |                                                 |                                       |  |  |  |
| ※免許初                     | の教科·特別支援教育領                        | 城等に領域を選択す                                            | る場合で、領域が複数ある場合は                                                               | 」<br>、複数行入力!           | ってください。                                         | 18 hp                                 |  |  |  |
| 12 能了被                   | 宿辺期限・有効期間の満了の                      | 年用                                                   |                                                                               |                        |                                                 | 10017                                 |  |  |  |
| ( <b>米</b> 印は必須          | 真項目ですので、必ず記入また!                    | t選択してくたさい)                                           |                                                                               |                        |                                                 |                                       |  |  |  |
| 10-                      |                                    |                                                      | 1111記を取得 ほうい                                                                  | 望るチェックーさずの             | 1学者-                                            |                                       |  |  |  |
| 有効期                      | ■確認期隊(旧死計状所<br>間の満了の年月日(新免<br>者) ★ | (期限を取<br>新免許状況)<br>「期限を取<br>新免許状況<br>「知识を取<br>新免許状況」 | 得はないを押すと、日免許状所持者の<br>所持名しそれと異なる何了確認期限・有効                                      | 合は生年月日に。<br>た有効期間の満了の年 | る通常の修了確認期限が自動<br>の日の最も違い満了日が自動<br>月日の方は、自動入力された | カ入力されます。<br>カ入力されます。<br>ちのを手術正してください。 |  |  |  |
|                          |                                    |                                                      |                                                                               |                        |                                                 |                                       |  |  |  |
|                          |                                    |                                                      | 確認                                                                            |                        |                                                 |                                       |  |  |  |

- ① \*印がある項目は必須項目となりますので、必ず入力してください。
- ② パスワードは半角英数6文字以上10文字以内で入力してください。
- ③ 「現有免許状一覧」の免許状の「種類」および「教科または領域」は1つ以上の入力が必須です。 現有免許状が2つ以上存在する場合は、「追加」をクリックし、入力欄を追加します。
- ④ 新免許状所持者の場合は、有効期間の満了の日を入力し「期限を取得」・「確認」ボタンを 押してください。
   旧免許状所持者の場合は、有効期間の満了の日を入力せずに「期限を取得」・「確認」ボタンを 押してください。
- ⑤ 現有免許状一覧に、入力したい免許種が表示されない場合は備考欄に記述してください。
- ⑥ 入力した免許状を削除する場合は、空白で入力します。

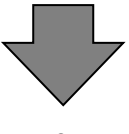

(4)受講者情報確認画面で入力内容に間違いがなければ、「登録」をクリックすると「受講者情報登録完 了」画面に遷移します。

入力内容を訂正する場合は、「戻る」をクリックし、受講者情報登録画面へ戻ります。

| 教員免許更新講習システム    |                            |                |                                                         |                                    |                            |                   | 4     | 購習申し込みを行うコはログイ | んしてください |
|-----------------|----------------------------|----------------|---------------------------------------------------------|------------------------------------|----------------------------|-------------------|-------|----------------|---------|
|                 | A 35.08.47.48.44           | 265 28 22 20 7 |                                                         |                                    |                            |                   |       |                |         |
| 初めての方           | <ul> <li>交話者並本情</li> </ul> | 46 CLEPHILLES  |                                                         |                                    |                            |                   |       |                |         |
| 利用甲し込みはこちち      | e                          | 補充名            | M4 受領                                                   |                                    | 2 仄郎                       |                   |       |                |         |
| ログイン            | ~<br>受請                    | (カナ)           | ** 5/200                                                |                                    | 2 <u>如</u> り               |                   |       |                |         |
| 受講者の            | 4                          | 年月日            | 1960/0                                                  | 1/01                               |                            |                   |       |                |         |
| メールアドレス         |                            |                |                                                         | 受講会                                | 像者の区分                      |                   |       | 職名             |         |
| パスワード           |                            |                | <ul> <li>幼稚園</li> <li>学校·特別3</li> <li>育職員·教3</li> </ul> | ・小学校・中学校・1<br>を援学校・幼保連訪<br>育の職にある者 | 観務教育学校・高等等<br>型認定こども圏に動    | ド校・中等教育<br>務している教 | 教諭    | $\checkmark$   |         |
| <b>ログイン</b> クリア | 0.000                      | ゆきの区分          | ◎ 教員採                                                   | 用内定者/教員と                           | ,て任命又は雇用さ                  | れる(見込みのある         | る)者   |                |         |
|                 | 32.847                     | 1008074271     | 敬員勤                                                     | 務経験者                               |                            |                   |       |                |         |
| トップ             |                            |                | O MEL                                                   | ども園及び認可保                           | 『所の保育士/幼稚                  | 国と同一の設置対          | 者が設置で | する認可外保育施設に動務す  | する保育士   |
| 更新講習検索          |                            |                | ○ その他                                                   |                                    |                            |                   |       |                |         |
| 間、合わせ先          | ;                          | 本籍地            | 東京都                                                     |                                    |                            |                   |       |                |         |
|                 | j                          | 直絡先            | 〒 999-999<br>東京都<br>品川区東品<br>1-1-1                      | 99<br>V                            |                            |                   |       |                |         |
|                 | Ę                          | 话番号            | 99-9999-9999 自宅 🗸                                       |                                    |                            |                   |       |                |         |
|                 |                            | ルアドレス          | kousinkou                                               | syu_test@itg.h                     |                            |                   |       |                |         |
|                 | 動務先                        | 組織名            | 東京都<br>更新講習中                                            | ▼                                  |                            |                   |       |                |         |
|                 |                            | 電話番号           | 99-9999-9                                               | 999                                |                            |                   |       |                |         |
|                 |                            | 特記             | 0B                                                      | 県内動務者                              | 付属勤務者                      |                   |       |                |         |
|                 | 修了                         | 確認期限           | 2017/0                                                  | 3/31                               |                            |                   |       |                |         |
|                 | 障がいの利                      | 類·程度·症状等       |                                                         |                                    |                            |                   |       |                |         |
|                 | 希望する                       | 配慮·支援内容        |                                                         |                                    |                            |                   |       |                | 0       |
|                 | ログイ                        | ンバスワード         | *****                                                   |                                    |                            |                   |       |                |         |
|                 |                            | 備考             |                                                         |                                    |                            |                   |       |                | Ŷ       |
|                 | ■ 現有免許状一                   | <b>1</b> 1     |                                                         |                                    |                            |                   |       |                |         |
|                 |                            | 免許状            |                                                         |                                    |                            |                   |       |                |         |
|                 | No.                        | 種類 教科          | または領域                                                   | 免許                                 | <b>沃普号</b>                 | 授与年月              | В     | 按与積者           |         |
|                 | 1 小一種                      | ~ ~            |                                                         | 99999-9999                         | 9号                         | 2015/03           | //31  | 東京都            |         |
|                 |                            |                |                                                         | 上記内容で登                             | <u>剥いたします。よろし</u><br>戻る 登録 | いですか?             |       |                |         |

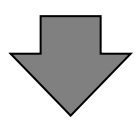

(5) 受講者情報登録完了画面で「受講者 ID」「メールアドレス」「ログインパスワード」のメモを取る などして、忘れないようにお願いいたします。

続けてログインを行う場合は「続けてログイン」をクリックすると、「(6)トップ画面」が表示されます。

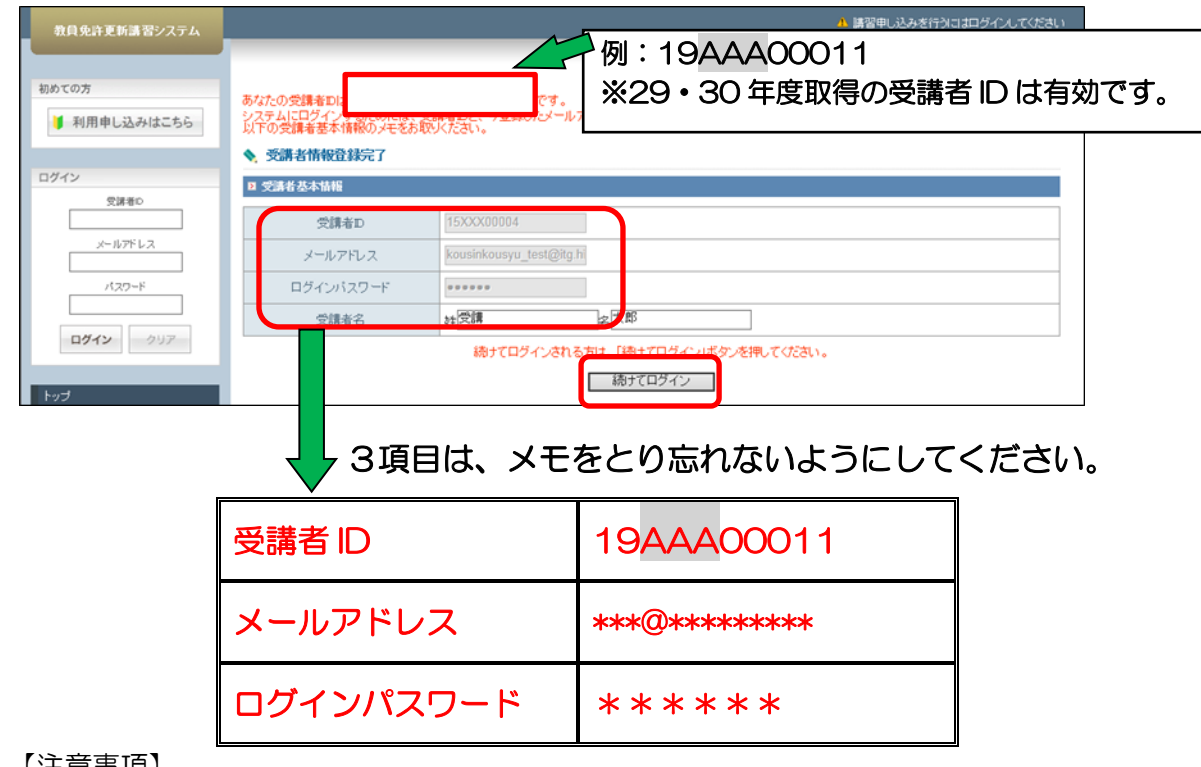

#### 【注意事項】

受講者ID・メールアドレス・ログインパスワードを忘れた方は下記にご連絡ください。 \*徳島文理大学\*

- ●徳島キャンパス 教務部 088-602-8321 あるいは 088-602-8131
- ●香川キャンパス 教務部 087-899-7452

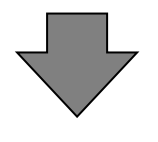

(6)トップ画面(ログイン中)を表示します。

| 教員免許更新講習システム                                                                                                    |                                                                                                    | 【お名前】受診                                 | 55二二二二二二二二二二二二二二二二二二二二二二二二二二二二二二二二二二二二 | 受請者ID】15×××00004 | 【最終ログイン日時】2015/      | 12/18 10:59 ログアウト                  |
|----------------------------------------------------------------------------------------------------|----------------------------------------------------------------------------------------------------|-----------------------------------------|----------------------------------------|------------------|----------------------|------------------------------------|
| Fut                                                                                                    | ようこそ、受講太郎様                                                                                                    |                                         |                                        |                  |                      |                                    |
| <ul> <li>更新講習状常</li> <li>経切宣前講習一覧</li> <li>人気講習一覧</li> <li>高いらわせ先</li> <li>バスワード変更</li> <li>空泉利用指線照会</li> </ul> | 校員免許更新言                                                                                                    | <b>第習システム</b>                           |                                        |                  | Standardaridadi. 192 | P                                  |
|                                                                                                    | <ul> <li>              お知らせ          </li> <li>             ใ可用者各位         </li> <li>             2010年4月1日2800より翌朝6003         </li> <li>             ホシステムの操作マニュアルはこ         </li> </ul> | でメノテナンスの為、本システムは<br>55万からダウンロード         | 利用できません                                | ~                |                      | ^                                  |
|                                                                                                    | ◆ 中込内容確認<br>■ 申込内容→覧                                                                                                    |                                         |                                        |                  |                      | Ÿ                                  |
|                                                                                                    | 複数の課留予約を1枚の受課申込書に印刷3<br>事前アンケートの登録、受課原印刷、事後評(                                                                                                    | る場合は、選択のチェックを付け、受計<br>回登録等を行う場合は、講習名をク! | ■申込書印刷ボタ<br>トゥクしてください                  | いをクリックしてください。    |                      |                                    |
|                                                                                                    | 選択 講習名                                                                                                    | 時間数  開始日                                | 終了日                                    | キャンセル日 受         | 請料 ステータス             | 出欠           1         2         3 |
|                                                                                                    | 受講申込書印刷                                                                                                    |                                         |                                        |                  |                      |                                    |
|                                                                                                    | ◆ 教員免許状更新制度について                                                                                                    |                                         |                                        |                  |                      |                                    |

「ようこそ、〇〇〇〇〇様」と表示されます。 これで、受講者情報登録ができました。

# 2. 受講者ログイン

受講者のマイページにログインします。

(1) 受講者メニュー画面(ログイン前)で受講者 ID、メールアドレス、パスワードを入力し、「ログイン」 をクリックして画面遷移します。

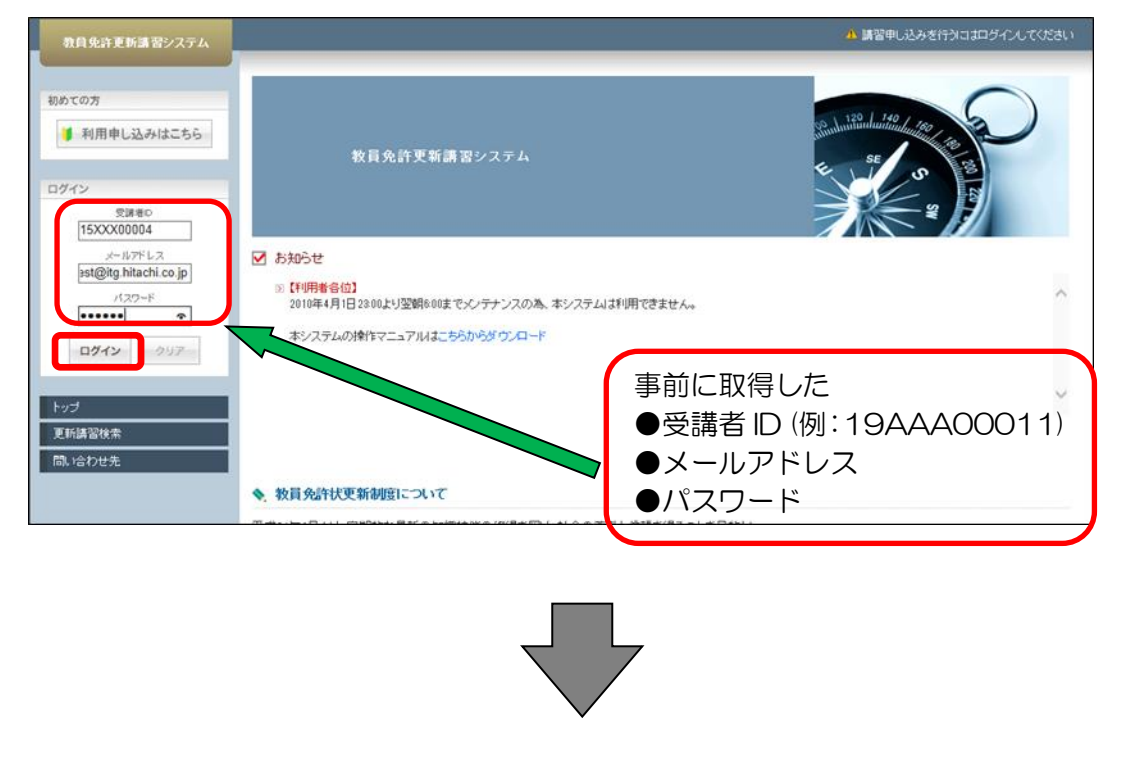

(2) 受講者メニュー画面(ログイン後)の画面上部に受講者氏名を表示します。

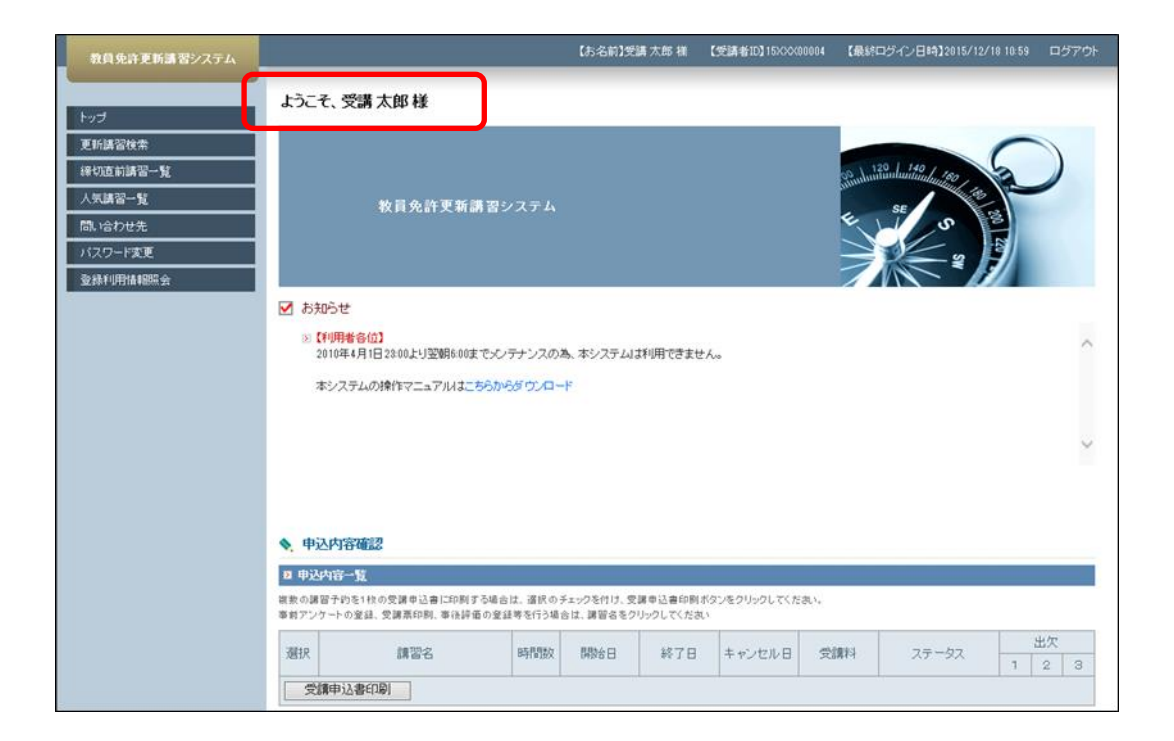

### 3. 受講者メニュー画面の表示と機能

受講者メニュー画面の表示について。

教員免許更新講習システム

更新講習検索

人気講習一覧

問い合わせ先

バスワード変更

登録利用情報照会

≫ 申込内容を見る 🤒

▶ 教育の最新事情

▶ メタボリックシンドローム…

≫ キャンセル待ち講習を見る

≫ ブックマーク講習を見る

締切直前講習一覧

(1) 受講者メニュー画面(ログイン前)を表示します。

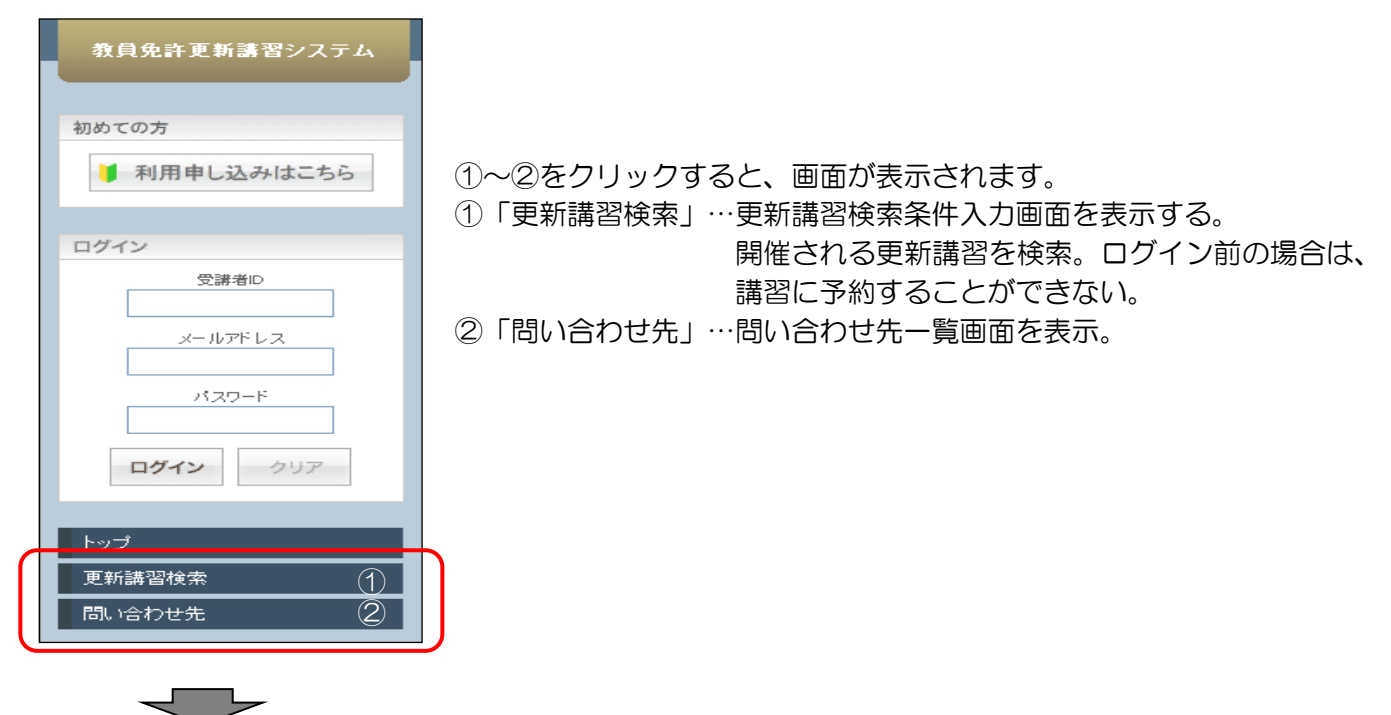

受講者メニュー画面(ログイン後)を表示します。

3

(4)

(5)

6

 $\bigcirc$ 

①~⑥をクリックすると、画面が表示されます。

- ①「トップ」…受講者トップ画面を表示。
- ②「更新講習検索」…更新講習検索条件入力画面を表示。開催される更新講 習を検索し、検索した講習に予約することができる。
- ③「問い合わせ先」…問い合わせ先一覧画面を表示。
- ④「パスワード変更」…パスワード変更画面を表示。

受講者のログインパスワードを変更する。

- ⑤「登録利用情報照会」…受講者登録情報照会画面を表示。 照会、変更ができる。
- ⑥「申込内容を見る」…受講者が予約した講習を表示。「!」が表示されている場合は、受講者が確認を必要とする受講申込が存在し、講習名のアイコンが点滅している受講申込が、受講者の確認を必要とする講習。 講習名をクリックすると、講習情報画面を表示し、講習内容の詳細が確認できる。
- ⑦「ブックマーク講習を見る」…受講者がブックマークした講習を表示。講習名をクリックすると、講習情報画面を表示し、講習内容の詳細が確認できる。

# 4. 更新講習検索(検索条件入力による検索)

ログイン前、ログイン後でも更新講習の閲覧が可能です。 更新講習を閲覧する場合は、下記の手順でご確認ください。 更新講習を、検索条件を入力して検索します。

(1) 受講者メニュー画面の「更新講習検索」をクリックして画面遷移します。

| 教員免許更新講習システム                        | ▲ 講習申し込みを行うにはログインしてください。<br>                                                                                                    | 1 |
|-------------------------------------|----------------------------------------------------------------------------------------------------|---|
| 初めての方<br>利用申し込みはこちら<br>ログイン<br>受済者0 | 教員免許更新講習システム<br>教員免許更新講習システム                                                                                                    |   |
| メールアドレス<br>パスワード<br>ログイン クリア        | <ul> <li>✓ お知らせ</li> <li>○ 「利用者各位】</li> <li>2010年4月1日2300より翌朝600までメンテナンスの為、本システムは利用できません。</li> <li>本システムの操作マニュアルはこちらからダウンロード</li> </ul> |   |
| トップ<br>更新講習検索<br>間、1合わせ先            | ▲ 教員免許状更新制度について                                                                                                    |   |

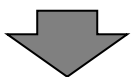

(2) 更新講習検索条件入力画面で詳しい検索する場合は、「さらに詳しく検索」をクリックします。

| 教員免許更新講習システム    |                                          | ▲ 講習申し込みを行うコオログインしてください                     |   |
|-----------------|------------------------------------------|---------------------------------------------|---|
| 初めての方           | 更新講習検索条件入力                               |                                             |   |
| 利用申し込みはこちら      | ≥ 検索条件                                   |                                             |   |
|                 | り詳しく条件を指定して検索する場合に<br>注)検索条件を入力しすぎると絞られす | t、「さらに詳しく検索」をクリックしてください。<br>ぎて結果がない場合があります。 |   |
| ログイン ()         | K 印は必須項目ですので、必ず記入または選                    | 択してください)                                    |   |
| 受講者ID           | 講習区分                                     |                                             |   |
| メールアドレス         | 領域                                       |                                             |   |
|                 | 専門科目                                     |                                             |   |
|                 | 講習開設者                                    | ×                                           |   |
| <b>ログイン</b> クリア | 検索対象 *                                   | ✓ 予約受付前の講習 ✓ 予約受付中の講習 ✓ 受付終了の講習 □ 過去の講習     |   |
| a               | らに詳しく検索(日程にて、より詳しくを                      | 食素するためのリングです)                               |   |
| トップ             |                                          | クリア<br>検索                                   |   |
| 更新講習検索          |                                          |                                             |   |
| 問い合わせ先          |                                          |                                             |   |
|                 |                                          |                                             |   |
| <               |                                          |                                             | > |

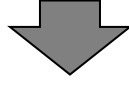

(3)更新講習検索条件入力画面で検索条件を入力し、「検索」をクリックして検索します。 「クリア」をクリックすると、検索条件に入力した内容をリセットします。 検索対象とフリーワードについては下記の検索となります。

| 教員免許更新講習システム         | ▲ 講習申し込みを行うにはログイ)                                                                                                    | してください     |
|----------------------|----------------------------------------------------------------------------------------------------|------------|
| 初めての方                | <ul> <li>更新講習検索条件入力</li> <li>2 検索条件</li> </ul>                                                                                                    |            |
| ログイン                 | - リ詳しく条件を指定して検索する場合は、「さらに詳しく検索」をクリックしてください。<br>注)検索条件を入力しすぎると絞られすぎて結果がない場合があります。<br>※印は必須項目ですので、必ず記入または選択してくたさい)                                                                                                    |            |
| 受課者ID                |                                                                                                    |            |
| メールアドレス              | 市場         M           専門科目         Image: Comparison of the second second |            |
| <b>ログイン</b> クリア      | <ul> <li>講習開設者</li> <li>検索対象 *</li> <li>ダ 予約受付前の講習 ☑ 予約受付中の講習 ☑ 受付終了の講習 □ 過去の講</li> </ul>                                                                                                    | · <b>P</b> |
|                      | 「「三難」、「検索」(日程にて、より詳し、(検索するためのリンクです)                                                                                                    |            |
| <br>更新講習検索<br>問い合わせ先 | 日111指定<br>開催日程<br>期間指定<br>日時区分                                                                                                    |            |
|                      | 会場地域選択<br>フリーワード フリーワード (例)心理学 (のRです。 (例) (のRです。                                                                                                    | スペー スに     |
|                      | クリア 検索                                                                                                    |            |
|                      | //                                                                                                    | >          |

| # | 検索条件     | 検索方法                     |
|---|----------|--------------------------|
| 1 | 予約受付前の講習 | 公開済で、講習状態が受付前の講習を検索      |
| 2 | 予約受付中の講習 | 公開済で、講習状態が受付中の講習を検索      |
| З | 受付終了の講習  | 公開済で、講習状態が受付終了の講習を検索     |
| 4 | 過去の講習    | 公開済で、開催中、開催終了、成績確定の講習を検索 |
| Б | フリーワード   | 講習名と講習内容から入力したワードを検索     |
| 5 |          | スペース区切りで複数ワードの OR 検索が可能  |

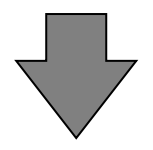

(4)更新講習検索結果一覧画面に検索結果の講習を表示します。講習の詳細情報を確認する場合は、「講習 名」をクリックして画面遷移します。

| 教員免許更新講習システム |            |        |      |    |      |   |                         | ▲ 講習申し込みを行うには                    | 知ダインしてください   |
|--------------|------------|--------|------|----|------|---|-------------------------|----------------------------------|--------------|
| 初めての方        | <b>N</b> J | 更新講習検索 | 結果一覧 |    |      |   |                         |                                  | 1-10/15 > >> |
|              | No.        | ステータス  | 講習区分 | 領域 | 専門科目 | 1 | 講習名(講習開設者名)             | 日程                               | 定員[下限]       |
| ログイン         | 1          | 受付前    | 対面授業 | 必修 | -    | I | 教育の最新事情(■■大学)           | 2010/01/14(木)<br>~ 2010/01/15(金) | - /30 [0]    |
| 受謝者ID        | 2          | 受付前    | 対面授業 | 必修 | -    | I | 教育の最新事情(△△大学)           | 2010/02/27(土)<br>~ 2010/02/28(日) | - /15 [0]    |
| メールアドレス      | 3          | 受付中    | 対面授業 | 必修 | -    | I | 教育の最新事情(ムム大学)           | 2010/02/28(日)<br>~ 2010/02/28(日) | 0/15 [0]     |
| パスワード        | 4          | 受付中    | 対面授業 | 必修 | -    | I | 教育の最新事情(ムム大学)           | 2009/12/30(水)<br>~ 2009/12/31(木) | 11/15 [0]    |
|              | 5          | 受付前    | 対面授業 | 必修 | -    | I | 教育の最新事情(〇〇大学)           | 2010/03/01(月)<br>~ 2010/03/02(火) | - /2 [0]     |
| ログイン クリア     | 6          | 受付前    | 対面授業 | 必修 | -    | I | 教育の最新事情(〇〇大学)           | 2010/03/01(月)<br>~ 2010/03/03(水) | - /2 [0]     |
| トップ          | 7          | 受付中    | 対面授業 | 必修 | -    | I | 教育の最新事情(〇〇大学)           | 2010/02/01(月)<br>~ 2010/02/03(水) | 2/2 [0]      |
| 更新講習検索       | 8          | 受付終了   | 対面授業 | 必修 | -    | Ι | 教育の最新事情① (△△大<br>学)     | 2010/01/01(金)<br>~ 2010/01/01(金) | - /50 [1]    |
| 問い合わせ先       | 9          | 受付前    | 対面授業 | 必修 | -    | I | 小学校のための科学実験講座<br>(ムム大学) | 2010/05/01(土)<br>~ 2010/05/03(月) | - /50 [0]    |
|              | 10         | 受付終了   | 対面授業 | 選択 | 国語   | l | 国語科教育のあゆみ① (△△<br>大学)   | 2010/01/08(金)<br>~ 2010/01/08(金) | - /50 [1]    |
|              |            |        |      |    |      |   | 戻る                      |                                  |              |

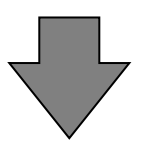

(5)講習情報画面に講習基本情報と講習開催情報を表示します。 システムにログインしていない場合は、受講申込やブックマーク登録はできません。

|             |     |                 |                                                       |                                                                                                    |             | この語     | 構習をブックマークする |  |  |
|-------------|-----|-----------------|-------------------------------------------------------|----------------------------------------------------------------------------------------------------|-------------|---------|-------------|--|--|
| ヴイン         | N B | 褶基本情報           |                                                       |                                                                                                    |             |         |             |  |  |
| 受講者ID       |     | 講               | 習名                                                    | 教育の最新事情①                                                                                                    |             |         |             |  |  |
|             |     | 講習開             | 間設者名                                                  | △△大学                                                                                                    |             |         |             |  |  |
| メールアドレス     |     | 講習              | 区分                                                    | 対面授業                                                                                                    |             |         |             |  |  |
|             |     | ĥ               | 围城                                                    | 必修                                                                                                    |             |         |             |  |  |
| パスワード       |     | 専門              | 附目                                                    | -                                                                                                    |             |         |             |  |  |
|             |     | 8寺              | 間数                                                    | 6h                                                                                                    |             |         |             |  |  |
| ログイン クリア    |     | 試験              | の方法                                                   | 筆記試験                                                                                                    |             |         |             |  |  |
|             |     | 試験の際の           | 本人確認方法                                                | -                                                                                                    |             |         |             |  |  |
| <del></del> |     | 教材(             | の種類                                                   | -                                                                                                    |             |         |             |  |  |
|             |     | 教材              | の分量                                                   | -                                                                                                    |             |         |             |  |  |
| 思新講習検索      |     | 主な受け            | 講対象者                                                  | 中学校・高等学校の教員                                                                                                    |             |         |             |  |  |
| 乳い合わせ先      |     | 履修認定            | E対象職種                                                 | -                                                                                                    |             |         |             |  |  |
|             |     | 講習              | 图内容                                                   | 「教育の最新事情として示されたガリキュラム基準に則して、80の編号されぞれに対応」<br>を90分の資産を以下のように編成する。14学校を送る近年の状況1日やども勝・教育団(<br>子どもの発達」「D子どもの生活指導」「E学習指導要領の改訂動向」「F教育改革」「G学校経<br>宮川 H危機管理(D)の講義を学校種別(幼稚園、小学校、古等学校、養護教諭、特別<br>支援学校)に開設する。 |             |         |             |  |  |
|             |     | 講               | 師名                                                    | △△大学 講師 太郎                                                                                                    |             |         |             |  |  |
|             | D   | 書團催情報           |                                                       |                                                                                                    |             |         |             |  |  |
|             | ステー | -タスのリンクをク!<br>- | Jックすると、講習開催情謝                                         | の会場や開催の詳細が表示されます                                                                                                    |             |         |             |  |  |
|             |     |                 | 優先予約期間                                                | 会場(所在地)                                                                                                    | 日時区分        |         |             |  |  |
|             | No. | ステータス           | 予約受付期間                                                | and the time and                                                                                                    |             | 受講料     | アクション       |  |  |
|             |     |                 | 開催日程                                                  | 定員[下限]                                                                                                    | 履修認定時期      |         |             |  |  |
|             |     |                 | 2009/11/01(日)0<br>7:00<br>~ 2009/11/20(金)<br>26:00    | △△大学東京キャンパスタワーB1                                                                                                    | <b>土口</b> 物 |         |             |  |  |
|             | 1   | 受付中             | $2009/11/21(\pm) 0$<br>8:00<br>$\sim 2009/12/11(\pm)$ | 01 教室(東京都品川区)                                                                                                    | 1017        | ¥ 2,000 | 予約する        |  |  |

# 5. 更新講習開催情報詳細表示

講習の開催情報詳細を表示します。

(1) 講習情報画面で、開催情報詳細を確認する講習開催情報の「ステータス」欄をクリックして講習開 催情報詳細画面を開きます。

| 「新講習検索     |                        |                                                                        |                                                                                   | C                                               | この講習をブ                     | ックマークからはずす                         |  |  |
|------------|------------------------|------------------------------------------------------------------------|-----------------------------------------------------------------------------------|-------------------------------------------------|----------------------------|------------------------------------|--|--|
| 初直前講習一覧    | ▶ 講習基本情報               |                                                                        |                                                                                   |                                                 |                            |                                    |  |  |
| 、気講習一覧     |                        | 毒習名                                                                    | 国語科教育のあゆみ①                                                                        |                                                 |                            |                                    |  |  |
| い合わせ先      | 講習                     | 開設者名                                                                   | ムム大学                                                                              |                                                 |                            |                                    |  |  |
| スワード変更     | 講                      | 習区分                                                                    | 対面授業                                                                              |                                                 |                            |                                    |  |  |
| 緑利用情報照会    |                        | 領域                                                                     | 選択                                                                                |                                                 |                            |                                    |  |  |
|            | 専                      | 門科目                                                                    | 国語                                                                                |                                                 |                            |                                    |  |  |
| 1込内容を見る    | 8                      | 寺間数                                                                    | 6h                                                                                |                                                 |                            |                                    |  |  |
| ックマーク講習を見る | 言式号                    | 険の方法                                                                   | 筆記試験                                                                              |                                                 |                            |                                    |  |  |
| 国語科教育のあゆみ① | 試験の際の                  | り本人確認方法                                                                | -                                                                                 |                                                 |                            |                                    |  |  |
|            | 教社                     | すの種類                                                                   | -                                                                                 |                                                 |                            |                                    |  |  |
|            |                        | 対の分量                                                                   | -                                                                                 |                                                 |                            |                                    |  |  |
|            | <u>主</u> な 5           | 受講対象者                                                                  | 中学校・高等学校で国語を担当する教員                                                                |                                                 |                            |                                    |  |  |
|            | 履修認                    | 定対象職種                                                                  | 教諭 義護教諭 栄義教諭                                                                      |                                                 |                            |                                    |  |  |
|            | 3Å                     | 習内容                                                                    | 戦後国語科教育のあゆみを概観します<br>ます。ローマ字教科書や『太郎花子国語<br>取りつつ、国語科教育観の変遷を振り<br>極的に参加できる授業形態も随時設け | 。特に読むことの教<br>音の本』のような教育<br>感ることになります。<br>る予定です。 | 育と話しこと <br>『史上の貴重<br>講義が中心 | ば教育を中心に扱い<br>な実物資料を手に<br>ですが、受講者が積 |  |  |
|            |                        | <b>講師</b> :名                                                           | △△大学 講師 太郎                                                                        |                                                 |                            |                                    |  |  |
|            | 図 講習開催情報<br>ステータスのリンクを | クリックすると、 講習開催情報                                                        | 3の会場や開催の詳細が表示されます                                                                 |                                                 |                            |                                    |  |  |
|            | No. ステータス              | 優先予約期間<br>予約受付期間                                                       | 会場〈所在地〉                                                                           | 日時区分                                            | 受講料                        | アクション                              |  |  |
|            |                        | 開催日程                                                                   | 定員[下限]                                                                            | 履修認定時期                                          |                            |                                    |  |  |
|            |                        | 2009/12/01(火) 0<br>7:00<br>~ 2009/12/07(月)<br>26:00<br>2009/12/08(火) 0 | △△大学東京キャンパスタワーB1<br>01 教室(東京都品川区)                                                 | 土日祝                                             | × 2 000                    | 予約する                               |  |  |
|            |                        | 8:00<br>~ 2009/12/13(目)<br>25:00                                       |                                                                                   |                                                 | + 3,000                    | 1499-0                             |  |  |
|            |                        | 2010/01/09(- <del>\$</del> -) 1                                        |                                                                                   | 2010/02/00(日)                                   |                            | 1                                  |  |  |

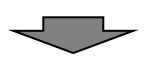

(2) 別画面で講習開催情報詳細画面が開き、講習開催情報詳細を表示します。

| 教員免許更新講習シ       |                                          | 「<br>開じる」<br>「<br>開じる」                                                                                                    |
|-----------------|------------------------------------------|----------------------------------------------------------------------------------------------------|
| ◆ 謙者開催情報 詳      |                                          |                                                                                                    |
|                 |                                          |                                                                                                    |
| ⊿ 講習基本情報        |                                          |                                                                                                    |
| 講               | '' '' '' '' '' '' '' '' '' '' '' '' ''   | 国語科教育のあゆみ①                                                                                                    |
| 講習問             |                                          | ムム大学                                                                                                    |
| 講習              | 習区分                                      | 対面授業                                                                                                    |
| Ŷ               | 頂域                                       | 選択                                                                                                    |
| 専門              | <b></b> 月科目                              | 国語                                                                                                    |
| 時               | 間数                                       | 6h                                                                                                    |
| 試験              | の方法                                      | 筆記試験                                                                                                    |
| 試験の際の           | 本人確認方法                                   | -                                                                                                    |
| 教材              | の種類                                      | -                                                                                                    |
| 教材              | の分量                                      | -                                                                                                    |
| 主な受             | 講対象者                                     | 中学校・高等学校で国語を担当する教員                                                                                                    |
| 履修認知            | 12対象職種                                   | 教諭 養護教諭 栄養教諭                                                                                                    |
| 講習              | 習内容                                      | ●後国語科教育のあゆみを概領します。特に読むことの教育と話しことば教育本中心は扱います。ローマ字教科書や<br>「太郎花子国語の本4のような教育史上の負重な実物資料を手に取りつつ、国語科教育質例の変遷を振り返ることになり<br>ます。講教が中心ですが、受講者が積極的に参加できる授業形態や随時負切する予定です。 |
| ▶ 講習開催情報        |                                          |                                                                                                    |
| ステ              | - 47                                     | 受付中                                                                                                    |
|                 | 受付期間                                     | 2009/12/08(火) 08:00 ~ 2009/12/13(日) 25:00                                                                                                    |
| 開催              | 崔曰程                                      | 2010/01/08(余) ~ 2010/01/08(余)                                                                                                    |
|                 |                                          |                                                                                                    |
|                 | 2.2.2.5.1.2.2.2.2.2.2.2.2.2.2.2.2.2.2.2. | 2010/03/08(月)まで                                                                                                    |
| 定員              | [下限]                                     | 1/50 [1]                                                                                                    |
| 受               | 講料                                       | ¥3,000                                                                                                    |
| ▶ 建蕊情報          |                                          |                                                                                                    |
| 会場のリンクをクリックすると、 | 会場の詳細(地図、アクセス等)                          | が表示されます                                                                                                    |
|                 | 講義名                                      | 教育                                                                                                    |
|                 | 講師名                                      | △△大学 講師 太郎                                                                                                    |
| 講義1             | 日時                                       | 2010/01/08(金)11:00~16:00                                                                                                    |
|                 | 会場(所在地)                                  | △△大学東京キャンパスタワーB101教室(東京都品川区)                                                                                                    |
|                 |                                          |                                                                                                    |

※ 講習開催情報に、講義が複数存在する場合は、全講義を講義情報に表示します。

# 6. 更新講習会場情報詳細表示

講習の会場情報詳細を表示します。

(1) 講習開催情報画面で、会場情報詳細を確認する講義情報の「会場(所在地)」をクリックして会場情報詳細画面を開きます。

| 教員免許更新講習シ       | マテム             | 「<br>の<br>の<br>し<br>の<br>し<br>の<br>の<br>し<br>の<br>の<br>し<br>の<br>の<br>の<br>し<br>の<br>の<br>の<br>し<br>の<br>の<br>の<br>し<br>の<br>の<br>の<br>の<br>の<br>の<br>の<br>の<br>の<br>の<br>の<br>の<br>の |  |  |  |  |
|-----------------|-----------------|----------------------------------------------------------------------------------------------------|--|--|--|--|
| ▲ 講羽問催病報 詳約     | am              |                                                                                                    |  |  |  |  |
|                 | -11             |                                                                                                    |  |  |  |  |
| ◙ 講習基本情報        |                 |                                                                                                    |  |  |  |  |
| 講               | 習名              | 国語科教育のあゆみ①                                                                                                    |  |  |  |  |
| 講習問             |                 | ムム大学                                                                                                    |  |  |  |  |
| 譯 겉             | 3区分             | 対面授業                                                                                                    |  |  |  |  |
| Ŷ               |                 | 選択                                                                                                    |  |  |  |  |
| 専門              | 月科目             | 国語                                                                                                    |  |  |  |  |
| 時               | 間数              | 6h                                                                                                    |  |  |  |  |
| 言式服命            | の方法             | 筆記試験                                                                                                    |  |  |  |  |
| 試験の際の           | 本人確認方法          | -                                                                                                    |  |  |  |  |
| 教材              | の種類             | -                                                                                                    |  |  |  |  |
| 教材              | の分量             | -                                                                                                    |  |  |  |  |
| 主な受             | 講対象者            | 中学校・高等学校で国語を担当する教員                                                                                                    |  |  |  |  |
| 履修認知            | 自対象職種           | 教諭 義護教諭 栄義教諭                                                                                                    |  |  |  |  |
| 言構 길            | 副内容             | 野後国語科教育の恋ゆみを履観します。特に読むことの教育を話しことば教育を中心に振います。ローマ宇教科書や 『太郎花子国語のホ』のような教育史上の貴重な実物資料を手に取りつつ、国語科教育観の変遷を振り返ることになり ます。講教が中心ですが、受講者が積極的に参加できる授業形態も随時殺ける予定です。                                                                                                    |  |  |  |  |
| ■ 講習開催情報        |                 |                                                                                                    |  |  |  |  |
| ステ              | ータス             | 受付中                                                                                                    |  |  |  |  |
| 予約到             | そ付期間            | 2009/12/08(火) 08:00 ~ 2009/12/13(日) 25:00                                                                                                    |  |  |  |  |
| 開催              | ¥日 程            | 2010/01/08(金)~2010/01/08(金)                                                                                                    |  |  |  |  |
| 84              | 身区分             | 土日祝                                                                                                    |  |  |  |  |
| 履修設             | 忍定時期            | 2010/03/08(月)まで                                                                                                    |  |  |  |  |
| 定員              | [下限]            | 1/50 [1]                                                                                                    |  |  |  |  |
| 受               | 講料              | ¥ 3,000                                                                                                    |  |  |  |  |
| ≥ 講義情報          |                 |                                                                                                    |  |  |  |  |
| 会場のリンクをクリックすると、 | 会場の詳細(地図、アクセス等) | が表示されます                                                                                                    |  |  |  |  |
|                 | 講義名             | 教育                                                                                                    |  |  |  |  |
| Fill that a     | 講師:名            | △△大学 講師 太郎                                                                                                    |  |  |  |  |
| 許 - 新 - 新 - 新   | 日時              | 2010/01/09(金)11:00~16:00                                                                                                    |  |  |  |  |
|                 | 会場(所在地)         | △△大学東京キャンパスタワーB101教室(東京都品川区)                                                                                                    |  |  |  |  |
| 1               |                 |                                                                                                    |  |  |  |  |

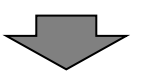

(2) 別画面で会場情報詳細画面が開き、会場情報詳細を表示します。

| X貝兄計史初 | 講習システム      |                                                                                          |
|--------|-------------|------------------------------------------------------------------------------------------|
| 会場情報   | 羊細          |                                                                                          |
|        | 講習開設者名      | ムム大学                                                                                     |
|        |             | 東京キャンパス(東京都品川区)                                                                          |
| 会場     | 建物名         | タワーB                                                                                     |
|        | 教室名         | 101 教室                                                                                   |
| -      | 쇧図(交)道アクセス) |                                                                                          |
|        | 地図(構内)      |                                                                                          |
|        | 地域          | 東京都23区内                                                                                  |
|        | アクセス        | <ul> <li>・りんかい線</li> <li>品川シーサイド駅から徒歩1分</li> <li>・京浜倉行</li> <li>- 寄物横丁駅から徒歩8分</li> </ul> |

## 7. 受講申込み

講習に受講申込みをします。

- (1) 講習への受講申込
  - (a)講習情報画面で受講申込する講習開催情報の「予約する」をクリックして画面遷移します。

| 更新講習検索               |     |                        |                                                                                                    |                                                                                                    | C             | この講習をブ    | ックマークからはずす |  |
|----------------------|-----|------------------------|----------------------------------------------------------------------------------------------------|----------------------------------------------------------------------------------------------------|---------------|-----------|------------|--|
| · 締切直前講習一覧           | 2 3 | 習基本情報                  |                                                                                                    |                                                                                                    |               |           |            |  |
| 人気講習一覧               |     | 講習名         国語科教育のあゆみ① |                                                                                                    |                                                                                                    |               |           |            |  |
| 問い合わせ先               |     | 講習開                    | <b>韓智閒設者名</b> ムム大学                                                                                                 |                                                                                                    |               |           |            |  |
| パスワード変更              |     | 講習                     | 1区分                                                                                                    | 対面授業                                                                                                    |               |           |            |  |
| 登録利用情報照会             |     | 彩                      | 地域                                                                                                    | 選択                                                                                                    |               |           |            |  |
|                      |     | 門序                     | 1科目                                                                                                    | 国語                                                                                                    |               |           |            |  |
| ・申込内容を見る 🔒           |     | 時                      | 間要如                                                                                                    | 6h                                                                                                    |               |           |            |  |
| ブックマーク講習を見る          |     | 言式戦争の                  | の方法                                                                                                    | 筆記試験                                                                                                    |               |           |            |  |
| 国語科教育のあゆみ①           |     | 試験の隙の                  | 本人確認方法                                                                                                    | -                                                                                                    |               |           |            |  |
|                      |     | 教材                     | の推進員                                                                                                    | -                                                                                                    |               |           |            |  |
|                      |     | 教材(                    | の分量                                                                                                    | -                                                                                                    | -             |           |            |  |
|                      |     | 主な受                    | 講対象者                                                                                                    | 中学校・高等学校で国語を担当する教員                                                                                                    |               |           |            |  |
|                      |     | 用数 168 副20 XE          | (又可認見相談)種                                                                                                    | 教諭 羅護教諭 宋麗教諭                                                                                                    |               |           |            |  |
|                      |     | 講習                     | 内容                                                                                                    | 戦後国語科教育のあゆみを概観します。特に読むことの教育と話しことば教育を中心に扱い<br>ます。ローマ学教科者やげた意応そり語語の本词のような教育と止め貴重な実物資料を手に<br>取りつつ、国語科教育報の変速を振り返ることになります。講義が中心ですが、受講者が枝<br>福約□と参加できる投業形態も延時割ける予定です。 |               |           |            |  |
|                      |     | 吉芮(                    | 师名                                                                                                    | ムム大学 講師 太郎                                                                                                    |               |           |            |  |
| 3 講習問催情報<br>2 講習問催情報 |     |                        |                                                                                                    |                                                                                                    |               |           |            |  |
|                      |     |                        | 優先予約期間                                                                                                    | 会場(所在地)                                                                                                    | 日時区分          | 学講会       | アクション      |  |
|                      | No. | ステータス                  | 予約受付期間                                                                                                    |                                                                                                    |               |           |            |  |
|                      | No. | ステータス                  | 予約受付期間<br>開催日程                                                                                                    | 定員[下限]                                                                                                    | 履修認定時期        | ~ 899 1-1 |            |  |
|                      | No. | ステータス                  | 予約受付期間<br>開催日程<br>2009/12/01(火) 0<br>7:00<br>~ 2009/12/07(月)<br>26:00                                              | 定員[下限]<br>ムム大学東京キャンパスタワーB1                                                                                                    | 履修認定時期        |           |            |  |
|                      | No. | ステータス受付中               | 子約受付期間<br>開催日程<br>2009/12/01(火) 0<br>~2009/12/07(月)<br>26:00<br>2009/12/08(火) 0<br>8:00<br>~2009/12/13(日)<br>25:00 | 定負[下限]<br>ムム大学東京キャンパスタワーB1<br>01教室(東京都品川区)                                                                                                    | 履修認定時期<br>土日祝 | ¥ 3,000   | 予約する       |  |

- ステータスが「受付中」の場合にのみ、申込数を表示します。
   受付中以外の場合は「一」を表示します。
- 2 定員に達した時点で「予約する」ボタンが押下できなくなります。
- (b)受講申込規約画面で申込規約を確認し、「同意する」をクリックして画面遷移します。

 $\overline{\phantom{a}}$ 

| 教員免許更新講習システム | 【お名前】受講 太郎 様 【受講者ID]0900000033 【最終ログイン日時]2009/12/09 1241 ログアウト                                                                                                    |
|--------------|----------------------------------------------------------------------------------------------------|
| トップ          | ◆ 受講申込規約                                                                                                    |
| 更新講習検索       | ▶ 申込規約                                                                                                    |
| 締切直前講習一覧     | 本サービスの利用において本想約に定めのない事項については、利用提約(利用券登録)が適用なります。                                                                                                    |
| 人気講習一覧       | マンジョンションションションションションションションションションションションションショ                                                                                                    |
| 問い合わせ先       |                                                                                                    |
| バスワード変更      | <ol> <li>受講を希望される方は、利用規約に同意の上、所定の手続に従ってお申込みください。</li> <li>お申し込みの情報が事務局に到通した後、お申込いただいた方の受講資格を確認し、受講資格がある場合には受講料の払込用紙を</li> </ol>                                                                                                    |
| 臺綠利用袖範照会     | <ul> <li>送付します。送付された払込用紙で受講料を納入することにより、受講申込み手続きの完てとなります。</li> <li>3. 講座の受講を希望された場合でも、申し込みが一定数に満たない、定目による締切り、又は、申込期限の経過等の理由から、事務局の判断により、講座を開催しないことがありますので、予めご了承ください。</li> <li>第2条(受講料について)</li> <li>第2条(受講料について)</li> <li>空講料(はん)は講座でによって異なります。各講座案内をご覧くだれい。</li> <li>2. 受講料は込み後に受講講座を変更する場合には、それに伴って生じる受講科の塗舗を浴室値いたします。但し、閉講後の受講講座の変更してきません。</li> <li>第2条(健康の生まったれ)</li> <li>第2条(健康の生まったれ)</li> <li>第2条(健康の生まったれ)</li> <li>原る</li> <li>原る</li> </ul> |
|              | 5                                                                                                    |

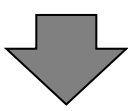

(c)講習予約申込確認画面で講習基本情報と講習開催情報を確認し、「予約確定」をクリックして画面 遷移します。

| 教員免許更新講習システム | _        |                     | Ľ                                                  | お名前】受講 太郎 様                                                                                                    | 【受講者ID】09XXX00033        | 【最終ログイン日時】2009/ | 12/09 12:41 | ログアウト     |  |
|--------------|----------|---------------------|----------------------------------------------------|----------------------------------------------------------------------------------------------------|--------------------------|-----------------|-------------|-----------|--|
| トップ          |          | 講習予約申這              | 入確認                                                |                                                                                                    |                          |                 |             |           |  |
| 更新講習検索       |          | 奪習基本情報              |                                                    |                                                                                                    |                          |                 |             |           |  |
| 締切直前講習一覧     |          | 講                   | 習名                                                 | 国語科教育のあゆみ①                                                                                                    |                          |                 |             |           |  |
| 人気講習一覧       |          | 難習自                 | 服者名                                                | ムム大学                                                                                                    |                          |                 |             |           |  |
| 問い合わせ先       |          | 講習                  | 國区分                                                | 対面授業                                                                                                    |                          |                 |             |           |  |
| パスワード変更      |          | Ŷ                   | 頁域                                                 | 選択                                                                                                    |                          |                 |             |           |  |
| 登録利用情報昭会     |          | 専門                  | 9科目                                                | 国語                                                                                                    |                          |                 |             |           |  |
|              |          | 時                   | 間数                                                 | 6h                                                                                                    |                          |                 |             |           |  |
|              |          | 言式 現余               | の方法                                                | 筆記試験                                                                                                    |                          |                 |             |           |  |
|              |          | 試験の際の               | 本人確認方法                                             | -                                                                                                    |                          |                 |             |           |  |
|              |          | 教材                  | の種類                                                | -                                                                                                    |                          |                 |             |           |  |
|              |          | 教材                  | の分量                                                | -                                                                                                    |                          |                 |             |           |  |
|              |          | 主な受                 | 講対象者                                               | 中学校·高等学校                                                                                                    | で国語を担当する教員               |                 |             |           |  |
|              |          | 履修認知                | E対象職種                                              | 教諭 義護教諭                                                                                                    | 栄養教諭                     |                 |             |           |  |
|              |          | 講립                  | 副内容                                                | 戦後国語科教育のあゆみを概観します。特に決たことの教育と話しことば教育を中心に扱い<br>ます。ローマ学教科者が「太郎花子国語の本』のような教育史上の貴重な実物資料を手に<br>取りつ、国語科教育観の変遷を振り返ることになります。講義が中心ですが、受講者が積<br>権的に参加できる党業形態も疑時割ける予定です。 |                          |                 |             |           |  |
|              |          | 講                   | 師名                                                 | △△大学 講師 太郎                                                                                                    |                          |                 |             |           |  |
|              | <b>1</b> | 書習開催情報<br>-タスのリンクをク | リックすると、講習開催                                        | 情報の会場や開催の詳維                                                                                                    | ∄が表示されます                 |                 |             |           |  |
|              | No       | フテータフ               | 予約受付期間                                             | Ê                                                                                                    | (場(所在地)                  | 日時区分            | 受講判         | マクション     |  |
|              | 140.     |                     | 開催日程                                               |                                                                                                    | 定員[下限]                   | 履修認定時期          |             | 1 2 2 4 2 |  |
|              | 1 🛒      |                     | 2009/12/08(火)<br>8:00<br>~ 2009/12/13<br>(日) 25:00 | 0<br>△△大学東京キ・<br>(東京都品川区)                                                                                                    | ▶ンパスタワーB101教室            | 土日祝             | ¥ 3.000     | _         |  |
|              |          |                     | 2010/01/08(金)<br>1:00~16:00                        | <sup>1</sup> 0/50 [1]                                                                                                    |                          | 2010/03/08(月)まで |             |           |  |
|              |          |                     |                                                    | 上記講習を予                                                                                                    | 約いたします。よろしいですた<br>る 予約確定 |                 |             |           |  |

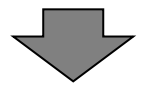

(d)講習情報画面に予約完了のメッセージを表示し、受講履歴一覧に受講申込した講習名を表示します。 受講予約した講習開催情報のステータスは予約済[未]事前アンケートで表示します。

|                         |                                                                                                    |                                                                      | 使用する素がないた。                                                                                                    | トのの過水法 オイドナル                                                                                                    |                                                                        |                                            |                                                                                                    |  |
|-------------------------|----------------------------------------------------------------------------------------------------|----------------------------------------------------------------------|----------------------------------------------------------------------------------------------------|----------------------------------------------------------------------------------------------------|------------------------------------------------------------------------|--------------------------------------------|----------------------------------------------------------------------------------------------------|--|
| 1新講省復常                  | 1° 4°J/                                                                                            | が光子しました。                                                             | (統) こい 争前 アングー                                                                                                    | トの支持を行ってくたさい。                                                                                                    |                                                                        |                                            |                                                                                                    |  |
| 初直前講習一覧                 |                                                                                                    | 79 # + 4# #2                                                         |                                                                                                    |                                                                                                    |                                                                        |                                            |                                                                                                    |  |
| 気講習一覧                   |                                                                                                    | 言蒔 習                                                                 | 四名 [                                                                                                    | 国語科教育のあゆみ①                                                                                                    |                                                                        |                                            |                                                                                                    |  |
| 肌合わせ先                   |                                                                                                    | 講習開                                                                  | 設者名                                                                                                    | 4.4.7.1.1.1.1.1.1.1.1.1.1.1.1.1.1.1.1.1.                                                                                                    |                                                                        |                                            |                                                                                                    |  |
| 「スワード変更                 |                                                                                                    | 講習                                                                   | 区分 :                                                                                                    | 対面授業                                                                                                    |                                                                        |                                            |                                                                                                    |  |
| 錄利用情報照会                 |                                                                                                    | 玲頁                                                                   | 域                                                                                                    | 選択                                                                                                    |                                                                        |                                            |                                                                                                    |  |
|                         |                                                                                                    | 専門                                                                   | 科目                                                                                                    | 国語                                                                                                    |                                                                        |                                            |                                                                                                    |  |
| ■込内容を見る 😬               |                                                                                                    | 時間                                                                   | 目数(                                                                                                    | βh                                                                                                    |                                                                        |                                            |                                                                                                    |  |
| 国語科教育のあゆみ①              |                                                                                                    | 言式 戦争の                                                               | )方法 :                                                                                                    | 筆記試験                                                                                                    |                                                                        |                                            |                                                                                                    |  |
| _                       |                                                                                                    | 試験の際のオ                                                               | 5人確認方法                                                                                                    |                                                                                                    |                                                                        |                                            |                                                                                                    |  |
|                         |                                                                                                    | 教材の                                                                  | ⊃種類                                                                                                    |                                                                                                    |                                                                        |                                            |                                                                                                    |  |
| $\rightarrow$ $\sim$    |                                                                                                    | 教材の                                                                  | D分量                                                                                                    | -                                                                                                    |                                                                        |                                            |                                                                                                    |  |
| 1条者 中学校・高等学校で国語を担当する教員  |                                                                                                    |                                                                      |                                                                                                    |                                                                                                    |                                                                        |                                            |                                                                                                    |  |
|                         | - 1 +                                                                                              | =# 33 47                                                             | 村象者                                                                                                    | 中学校・高等学校で国語を担当する教員                                                                                                    |                                                                        |                                            |                                                                                                    |  |
| ここに申込みを                 | そした                                                                                                | 講習名                                                                  | 付象者<br>象職種<br>4                                                                                                    | 中学校・高等学校で国語を担当する教員<br>教諭 義護教諭 栄養教諭                                                                                                    |                                                                        |                                            |                                                                                                    |  |
| ( ここに申込みを<br>が表示されます    | をした<br>-<br>。                                                                                      | 講習名                                                                  | 才象者<br>象職種<br>容                                                                                                    | 中学校、高等学校で国語を担当する教員<br>教諭 養護教諭 栄養教諭<br>戦後国語科教育のあゆみを概観します。<br>ます。ローマ字教科書や『太郎花子国語<br>限りつつ、国語科教育観の変遷を振り返<br>虐約こく参加でざる投業形態も随時能力す                                                                                                    | 特に読むことの教育<br>の本』のような教育<br>ることになります。誦<br>・予定です。                         | た話しことば<br>史上の貴重な<br>募新が中心で                 | 教育を中心に扱い<br>≵実物資料を手に<br>すが、受講者が積                                                                                      |  |
| してこに申込みを<br>が表示されます     | をした<br>-。                                                                                          | 講習名                                                                  | <sup>甘象者</sup><br>象職種<br>容<br><sup>1</sup><br>7<br>7<br>7                                                                                                    | 中学校、高等学校で国語を担当する教員<br>教諭 楽講教諭 栄養教諭<br>財後国語科教育のあけみを概観します。<br>ます。ローマ学教科書や「大郎在子国語。<br>取りつン、国語科教育側の変速を指し返<br>極的に参加できる授業形態も随時設ける<br>ムム大学 講師 太郎                                                                                                    | 特に読むことの教育<br>の本』のような教育<br>ることになります。証<br>予定です。                          | を話しことば<br>史上の貴重な<br>時義が中心で                 | 教育を中心に扱い<br>⋧実物資料を手に<br>すが、受講者が積                                                                                      |  |
| 、<br>ここに申込みを<br>が表示されます | をした<br>-<br>。<br>_<br>                                                                             | 講習名<br>· · · · · · · · · · · · · · · · · · ·                         | す素者 6<br>条礎種 6<br>空 5<br>中名 4                                                                                                    | 中学校、高等学校で国語を担当する教員<br>教諭 義濃教諭 栄養教諭<br>教諭 真語科教育のあゆみを概観します。<br>ます。ローマ学教科書や『大郎花子国語》<br>協りこう 国語科教育報の変速を指し返<br>協りこ今加でさる授業形態も随時設ける<br>ムム大学 講師 太郎                                                                                                    | 特に読むことの教育<br>の本調のような教育<br>ることになります。<br>静<br>予定です。                      | た話しことば<br>史上の貴重な<br>尊義が中心で                 | 教育を中心に扱い<br>2実物資料を手に<br>すが、受講者が積                                                                                      |  |
| ここに申込みを<br>が表示されます      | をした<br>-。<br>-。<br>No.                                                                             | 講習名                                                                  | 7条者<br>条職種<br>容<br><sup>1</sup><br><sup>2</sup><br><sup>2</sup><br><sup>2</sup><br><sup>2</sup><br><sup>2</sup><br><sup>2</sup><br><sup>2</sup><br><sup>2</sup>                                                                                               | 中学校、高等学校で国語を担当する教員<br>数論 義護教論 栄養教論<br>財後国語科教育のあゆみを概観します。<br>ます。ローマ学教科書や『太郎花子国語<br>短りこく 国語科教育智の変遷を招い返<br>掻りこ今加できる授業形態も随時設ける<br>ムム大学 講師 太郎<br>の会場や開催の詳細が表示されます<br>会場(所在地)                                                                                                    | 特に読むことの教育<br>の本温のような教育<br>う子定です。<br>子定です。<br>日時区分                      | でと話しことば<br>史上の貴重な<br>ううなでで                 | 教育を中心に扱い<br>定物資料を刊こ<br>すが、受講者が接<br>アクション                                                                              |  |
| ここに申込みを<br>が表示されます      |                                                                                                    | 講習名                                                                  | す条書<br>条職種<br>容<br>市名                                                                                                    | 中学校、高等学校で国語を担当する教員<br>数論 義護教論 栄養教論<br>後復国語科教育のあいみを概観します。<br>ます。ローマ学教科書や『大郎花千日国語<br>短りつン、国語科教育智の変遷を掲い返<br>握的に参加できる授業形態も随時設ける<br>公本大学 講師 太郎           の会場や開催の詳細が表示されます           の会場や開催の詳細が表示されます           会場(所在地)           定員[下限]                                                                                                    | 特に読むことの教育<br>の本調のような教育<br>う予定です。<br>予定です。<br>日時区分<br>履修認定時期            | と話しことば<br>史上の貴重な<br>身親が中心で<br>愛講料          | 教育を中心に扱い<br>2実物資料を利こ<br>すが、受講者が積<br>アクション                                                                             |  |
| ここに申込みを<br>が表示されます      | をした<br>-<br>-<br>-<br>-<br>-<br>-<br>-<br>-<br>-<br>-<br>-<br>-<br>-<br>-<br>-<br>-<br>-<br>-<br>- | 講習名<br>調問<br>(1)<br>(1)<br>(1)<br>(1)<br>(1)<br>(1)<br>(1)<br>(1)    | 7条者<br>余職種<br>常<br>空<br>中名<br>4<br>(<br>会<br>先<br>子<br>約要付<br>期間<br>一<br>子<br>約要付<br>期間<br>一<br>子<br>約要付<br>期間<br>一<br>子<br>約要付<br>期間<br>一<br>子<br>約要付<br>期間<br>一<br>子<br>約要付<br>月<br>二<br>3<br>5<br>5<br>5<br>5<br>5<br>5<br>5<br>5<br>5<br>5<br>5<br>5<br>5 |                                                                                                    | 物に読むことの教育<br>かまれのような教育<br>ることになります。<br>ま<br>す定です。<br>日時区分<br>履修認定時期    | を話しことば<br>史上の貴重な<br>ううなが中心で<br>受講料         | 教育を中心に担い<br>2 実物遅料を利こ<br>すが、受講者が積<br>アクション                                                                            |  |
| ここに申込みを<br>が表示されます      |                                                                                                    | 講習名<br>調問能情報<br>タスのリンクをクリ<br>ステータス<br>子約済<br>「未可入去<br>下ートンま<br>「未可入去 | 1余者<br>余職種<br>常職種<br>「<br>常<br>「<br>"<br>"<br>"<br>"<br>"<br>"<br>"<br>"<br>"<br>"<br>"<br>"<br>"                                                                                                    | 中学校、高等学校で国語を担当する教員      教師     教師     教師     教師     教師     教師     教師     教師     教師     教師      教師     教師     教師     教師     教師      教師     教師     教      教師     教      教      教      教      教      教      教      教      教      教      教      教      本      教      教      教      教      教      教      教      教      教      教      教      教      教      教      教      教      教      教      教      教      教      教      教      教      教      教      教      教      教      教      教      教      教       教       教       本       教       本        本        本        本        本         本         本         本         本 | 特に読むことの教育<br>クホークとうな教育<br>うっとしてなります。<br>子定です。<br>日時区分<br>履修認定時期<br>土日祝 | と話しことば<br>ましの費重な<br>意が中心で<br>受請料<br>¥3,000 | <ul> <li>教育を中心に担い</li> <li>2実物資料を判に</li> <li>すが、受講者が後</li> <li>アクション</li> <li>(事前アンケート登ま)</li> <li>受講キャンセル</li> </ul> |  |

続いて事前アンケート登録します。(P.15 参照)(事前アンケート登録)→後日、登録することができます。 ①アンケート登録後、受講申込書を印刷します。講習開催情報のステータスが受付中の場合に、受講申込できます。 ②同一の講習の同一開催日は、複数申し込むことができません。

## 8. 事前アンケート登録

受講申込の講習に事前アンケートを登録します。→後日、登録することができます。

(1) 講習情報画面で講習開催情報の「事前アンケート登録」をクリックして画面遷移します。

| 教員免許更新講習システム                 |                                         | 【お名i                                                                                                    | 前】受講 太郎 様  【受講者ID】                                                                                                    | 09XXX00041    | 【最終ログイン            | 日時】2009/1 | 2/17 16:00 | ログアウト       |  |
|------------------------------|-----------------------------------------|----------------------------------------------------------------------------------------------------|----------------------------------------------------------------------------------------------------|---------------|--------------------|-----------|------------|-------------|--|
| -                            | ◆ 講習情報                                  |                                                                                                    |                                                                                                    |               |                    |           |            |             |  |
| 「ック                          |                                         |                                                                                                    |                                                                                                    |               |                    |           |            |             |  |
| 之机器自快来<br>(交加支关键项目 医         | 2 請省茲本值報                                |                                                                                                    |                                                                                                    |               |                    |           |            |             |  |
| 11年以回前講習一見                   | 講習                                      | 名                                                                                                    | 教育の最新事情                                                                                                    |               |                    |           |            |             |  |
| 人気講習一覧                       | 講習開影                                    | 8番名                                                                                                    | ■■大学                                                                                                    |               |                    |           |            |             |  |
| 問い合わせ先                       | 講習区                                     | 2分 :                                                                                                    | 対面授業                                                                                                    |               |                    |           |            |             |  |
| バスワード変更                      | 領境                                      |                                                                                                    | 必修                                                                                                    |               |                    |           |            |             |  |
| 登錄利用情報照会                     | 専門科                                     | ¥8                                                                                                    | -                                                                                                    |               |                    |           |            |             |  |
|                              | 時間                                      | 鼓 (                                                                                                    | ôh                                                                                                    |               |                    |           |            |             |  |
| »申込内容を見る 🕛                   | 試験の                                     | 方法                                                                                                    | 筆記試験                                                                                                    |               |                    |           |            |             |  |
| 教育の最新事情                      | 試験の際の本                                  | 人催認方法                                                                                                    | -                                                                                                    |               |                    |           |            |             |  |
| ≫ 土ゎ゙ノセフリ.往去講習を目ろ            | 朝(10)                                   | 相思                                                                                                    |                                                                                                    |               |                    |           |            |             |  |
| · + + > E// 13 - 34 - 25 - 3 | + 2                                     | 「7]<br>王<br>                                                                                               | -<br>                                                                                                    | オス教員          |                    |           |            |             |  |
| ≫ ブックマーク講習を見る                | 土体文譜・                                   | □ 小家宿<br>+ 6 ○○○○○○○○○○○○○○○○○○○○○○○○○○○○○○○○○○○                                                           | 中学校・高等学校で理科を担当する教員                                                                                                    |               |                    |           |            |             |  |
|                              | 内容義                                     | 內容                                                                                                    | 「教育の最新事情」として示されたカリキュラム基準に則して、8つの細目それぞれに対応した90分の講義を以下のように編成する。「A学校を巡る近年の状況」B子ども鍵教育範」「C<br>そどもの発達」「D子どもの生活指導」「E学習指導要領の改訂動向」「教育改革」「G学校経<br>宮」」」16提倡管理」の講義を学校種別(幼稚園、小学校、中学校、高等学校、養護教諭、特別<br>支援学校)に開設する。 |               |                    |           |            |             |  |
|                              | 講師                                      | 名                                                                                                    | △△大学 講師 太郎                                                                                                    |               |                    |           |            |             |  |
|                              | 諸習聞催情報<br>ステータスのリンクをクリッ                 | ウすると、講習開催情報                                                                                                | の会場や開催の詳細が表示されます                                                                                                    | r             |                    |           |            |             |  |
|                              | No. ステータス                               | 優无予約期間<br>予約受付期間                                                                                           | 会場(所在地)                                                                                                    |               | 日時区分               | 受講料       | アクシ        | /ヨン         |  |
|                              |                                         | 開催日程                                                                                                    | 定負[下限]                                                                                                    | 靡             | 國家定時期              |           |            |             |  |
|                              | <u>予約済</u><br>[未]事前アン<br>ケート込書<br>[末]入金 | 2009/11/17(火) 0<br>8:30<br>~ 2009/12/22(火)<br>15:00<br>2009/12/23(火) 0<br>9:30<br>~ 2009/12/31(木)<br>16:30 | ■■大学八王子キャンパス2<br>堂(東京都八王子市)                                                                                                    | 2号館講 平[<br>期] | 日(長期休業<br>間を除く夜間)  | ¥ 10,050  | 事前アンク      | ート登録<br>ンセル |  |
|                              |                                         | 2010/01/14(木)1<br>9:00~22:00<br>2010/01/15(金)1<br>8:30~21:30                                               | 4/30 [0]                                                                                                    | 201<br>まで     | 10/03/31 (7K)<br>C |           |            |             |  |

①事前アンケートを登録する講習開催情報のステータスは、予約済[未]事前アンケートです。

- ②事前アンケートを登録する必要がある受講申込が、受講履歴一覧に存在する場合は、「!」を表示します。
- (2) 事前アンケート登録画面で事前アンケート回答を入力し、「確認」をクリックして画面遷移します。

| 教員免許更新講習システム     |                       | 【お名前】受講 太郎 様 | 【受講者ID】09XXX00041 | 【最終ログイン日時】2009/12/17 16:00 | ログアウト |
|------------------|-----------------------|--------------|-------------------|----------------------------|-------|
|                  | 💊 事前アンケート登録           |              |                   |                            |       |
| 更新講習検索           | 事前アンケートには50文字程度で回答してく | たさい          |                   |                            |       |
| 締切直前講習一 <u>覧</u> | ity1011               | 本講習の受講を希     | 望した理由はなんですか。      |                            |       |
| 人気講習一覧           |                       | 回答 1         |                   |                            | ~     |
| 問い合わせ先           | 回答1                   |              |                   |                            |       |
| バスワード変更          |                       |              |                   |                            | ~     |
| 登録利用情報照会         |                       | 本講習に期待する     | ことはなんですか。         |                            |       |
| »申込内容を見る 🔒       |                       | 回答2          |                   |                            | ~     |
| ■ 教育の最新事情        | 回答2                   |              |                   |                            |       |
| ≫ キャンセル待ち講習を見る   |                       |              |                   |                            | ~     |
| » ブックマーク講習を見る    | 長問3                   | 施してみたい実習     | はありますか。           |                            |       |
|                  | 回答3                   | 回答 3         |                   |                            |       |
|                  |                       | 凤            | る 確認              |                            |       |

(3) 事前アンケート登録確認画面で事前アンケート回答を確認し、「登録」をクリックして画面遷移します。

| 教員免許更新講習システム                |                      | 【お名前】受講 太郎 様 | 【受講者ID】09XXX00041 | 【最終ログイン日時】2009/12/17 16:00 | ログアウト |
|-----------------------------|----------------------|--------------|-------------------|----------------------------|-------|
| トップ                         | 🔦 事前アンケート登録          |              |                   |                            |       |
| 更新講習検索                      | 事前アンケートには50文字程度で回答して | ください         |                   |                            |       |
| 締切直前講習一覧                    | 設問1                  | 本講習の受講を希     | 望した理由はなんですか。      |                            |       |
| 人気講習一覧                      |                      | 回答 1         |                   |                            | ~     |
| 問い合わせ先                      | 回答1                  |              |                   |                            |       |
| バスワード変更                     |                      |              |                   |                            | ~     |
| 登録利用情報照会                    | 設問2                  | 本講習に期待する     | ことはなんですか。         |                            |       |
| ※由込内容を見る 🔒                  |                      | 回答2          |                   |                            | ~     |
| ■ 教育の最新事情                   | 回答2                  |              |                   |                            |       |
| 371392 4671 <del>4</del> 18 |                      |              |                   |                            | ~     |
| ≫ キャンセル待ち講習を見る              |                      | 施してみたい実習     | けありますか.           |                            |       |
| » ブックマーク講習を見る               | 8/10/0               | 回答3          | 10-00 / 24 / 1/10 |                            |       |
|                             | 同答2                  |              |                   |                            |       |
|                             |                      |              |                   |                            |       |
|                             |                      |              |                   |                            | ~     |
|                             |                      | 一戻           | る確認               |                            |       |
|                             |                      |              |                   |                            |       |

◎事前アンケート回答の一時保存をする場合は、事前アンケート登録確認画面で「一時保存」をクリックします。講習情報画面を表示すると、再び事前アンケート登録が可能です。

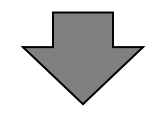

| 教員免許更新講習システム | (お:                 | 名前】受講 太郎 様 | 【受講者ID】09XXX00041 | 【最終ログイン日時】2009 | 9/12/17 16:00 | ログアウト |
|--------------|---------------------|------------|-------------------|----------------|---------------|-------|
|              |                     |            |                   |                |               |       |
| トップ          | <b>♦</b> 講習情報       |            |                   |                |               |       |
| 更新講習検索       | 事前アンケートを登録する場合、事前アン | ワート登録ボタンを  | 再度押して、登録ボタンを持     | €してください。       |               |       |
| 締切直前講習→覧     | ☑ 講習基本情報            |            |                   |                |               |       |
| 人気講習一覧       | 講習名                 | 教育の最新事情    |                   |                |               |       |
| 問い合わせ先       | 講習問設者名              | ■■大学       |                   |                |               |       |

(4) 講習情報画面に受講申込書の印刷を促すメッセージを表示します。事前アンケートを登録した場合 は、講習開催情報のステータスを予約済[済]事前アンケートで表示します。

| 教員免許更新講習システム      |            |                                  | 【お                                                                    | 名前】受講 太郎 様                                                                                                    | 【受講者ID】09XXX000    | )41 【最終ログイン         | '日時】2009/1 | 2/17 16:00 | ログアウト                           |
|-------------------|------------|----------------------------------|-----------------------------------------------------------------------|----------------------------------------------------------------------------------------------------|--------------------|---------------------|------------|------------|---------------------------------|
| トップ               | <b>N</b> i | 溝習情報                             |                                                                       |                                                                                                    |                    |                     |            |            |                                 |
| 更新講習検索            | 受講(<br>雑動/ | 申込書を印刷し<br>の講習予約を1               | 、郵送してください。<br>枚の受護申込津にE                                               | 「刷する場合は、トッ                                                                                                    | ゴ画面より行ってくださ        | 8.).                |            |            |                                 |
| 締切直前講習一覧          | TR 24      |                                  | 1009 SCBN 1122 B1014                                                  |                                                                                                    |                    |                     |            |            |                                 |
| 人気講習一覧            | 23         | 百至今值報                            |                                                                       |                                                                                                    |                    |                     |            |            |                                 |
| 問い合わせ先            |            | 講習                               | 四名                                                                    | 教育の最新事情                                                                                                    |                    |                     |            |            |                                 |
| パスワード変更           |            | 講習開                              | 設者名<br>                                                               | ■■大学                                                                                                    |                    |                     |            |            |                                 |
| 登錄利用情報照会          |            | 講習                               | 区分<br>IF                                                              | 対面授業                                                                                                    |                    |                     |            |            |                                 |
|                   |            | 視                                |                                                                       | 4218                                                                                                    |                    |                     |            |            |                                 |
| ≫申込内容を見る          |            | (17)                             | 147 日                                                                 |                                                                                                    |                    |                     |            |            |                                 |
| ▶ 教育の最新事情         |            | 試験の                              | <sup>112へ</sup><br>D方法                                                | 筆記試験                                                                                                    |                    |                     |            |            |                                 |
| ≫ キャンパフル 待ち講 翌を見る |            | 試験の際のス                           |                                                                       | -                                                                                                    |                    |                     |            |            |                                 |
|                   |            | 教材()                             | り種類                                                                   | -                                                                                                    |                    |                     |            |            |                                 |
| >>フックマーク講習を見る     |            | 教材(                              | り分量                                                                   | -                                                                                                    |                    |                     |            |            |                                 |
|                   |            | 主な受診                             | 構対象者                                                                  | 中学校 高等学校                                                                                                    | で理科を担当する教員         | l                   |            |            |                                 |
|                   |            | 履修認定                             | 対象職種                                                                  | -                                                                                                    |                    |                     |            |            |                                 |
|                   |            | 講習                               | 内容                                                                    | 「教育の最新事情」として示されたカノキュラム基準に則して、8つの練目それぞれに対応した90分の講義を以下のように編成する。「A学校を述る近年の状況」18子ども観・教育観測」で<br>そどもの発達」「D子どもの生活者導引」に学習指導専領の反訂物向に「教育改革」16学校経<br>宮近11危機管理」の講義を学校種別(幼稚園、小学校、中学校、高等学校、義譲教諭、特別)<br>支援学校)に間論する。 |                    |                     |            |            | İ応し ▲<br>観」「C<br>注校経<br>特別<br>▼ |
|                   |            | 講師                               | 币名                                                                    | △△大学 講師 太郎                                                                                                    |                    |                     |            |            |                                 |
|                   | ▶ 🛃<br>ステー | 「習慣催情報<br>タスのリンクをクリ              | ックすると、講習開催情                                                           | 報の会場や開催の詳細                                                                                                    | が表示されます            |                     |            |            |                                 |
|                   | No.        | ステータス                            | 優先予約期間<br>予約受付期間                                                      | 会坊                                                                                                    | 易(所在地)             | 日時区分                | 受講料        | アクシ        | э)                              |
|                   |            |                                  | 開催日程                                                                  | 定                                                                                                    | :負[下限]             | 履修認定時期              | 1          |            |                                 |
|                   |            | 予約済                              | 2009/11/17(火) 0<br>8:30<br>~ 2009/12/22(火<br>15:00<br>2009/12/23(水) 0 | )<br>■■大学八王<br>堂(東京都八王                                                                                                    | 子キャンパス2号館講<br>三子市) | 平日(長期休業<br>期間を除く夜間) |            | 受講申识:      | ま印刷                             |
|                   | 1          | い利季前アン<br>ケート<br>[未]申込書<br>[未]入金 | 9:30<br>~ 2009/12/31(木<br>16:30                                       | 0                                                                                                    |                    |                     | ¥10,000    | 受講キャ       | ンセル                             |
|                   |            |                                  | 2010/01/14(木) 1<br>9:00~22:00<br>2010/01/15(金) 1<br>8:30~21:30        | 4/30 [0]                                                                                                    |                    | 2010/03/31(水)<br>まで |            |            |                                 |

続いて受講申込書を両面印刷します。(P.18参照)

# 9.受講申込書印刷

受講申込書を両面印刷します。

「(a) 複数の講習をまとめて1枚に印刷」と「(b) 講座ごとに印刷」の方法があります。

- なるべく(a)複数の講習をまとめて1枚に印刷してください。
- (1)各画面の「受講申込書印刷」をクリックします。

### (a)トップ画面の申込内容一覧を表示し、複数の講習をレ点で選択し、 「受講申込書印刷」をクリックし、1枚に印刷します。

複数の講習をまとめて印刷する場合、選択した全ての講習が同一キャンパスである必要が あります。<u>徳島・香川でキャンパスが違う場合は1枚に印刷することはできません。</u>

| 1時以回制調査一覧       人気講習一覧       間、1合わせ先       バスワード変更       登録利用情報服会 | 牧員免許更衆                                                                                                    | 講習シ               |             |                 |                           | 81<br>81       | se SE   | 5 S S S                                    |   |         |   |
|-------------------------------------------------------------------|----------------------------------------------------------------------------------------------------|-------------------|-------------|-----------------|---------------------------|----------------|---------|--------------------------------------------|---|---------|---|
| <ul> <li>申込内容を見る</li> <li>&gt; ブックマーク講習を見る</li> </ul>             | <ul> <li>✓ お知らせ</li> <li>◎ 「利用者各位〕</li> <li>2010年4月1日23:00より翌</li> <li>本システムの操作マニュフ</li> </ul>                                                 | 専用6:00ま<br>アル(まご) | ミでメン<br>ちらか | 'テナンス(<br>らダウンロ | の為、本シ<br>コート <sup>:</sup> | /ステムはま         | 利用できま   | せん。                                        |   |         | < |
|                                                                   | ▼ 申込内容確認<br>2 申込内容確認<br>2 申込内容一覧<br>想要の講習予約を1枚の受護申込書に印刷する場合は、選択のチェックを付け、受護申込書印刷ポタンをクリックしてください。 事者アンケートの登録、受講原印刷、事後評価の登録等を行う場合は、講習名をクリックしてください。 |                   |             |                 |                           |                |         |                                            |   |         |   |
|                                                                   | 選 講習名<br>択                                                                                                    | 領域                | 時間数         | 開始日             | 終了日                       | キャンセ<br>ル日     | 受講料     | 受講状態                                       | 1 | 出欠<br>2 | З |
|                                                                   | ✓ 教育の最新事情                                                                                                    | 必修                | 12h         | 2009/1<br>2/28  | 2009/1<br>2/29            |                | ¥10,000 | TFN0月<br>[済]事前アンケ<br>ート<br>[未]申込書<br>[未]入金 |   |         | - |
|                                                                   | □ 国語科教育のあゆみ①                                                                                                    | 選択                | 6h          | 2010/0<br>1/08  | 2010/0<br>1/08            | 2009/1<br>2/10 | ¥ 3,000 | 受講キャンセル                                    |   | -       | - |
|                                                                   | タボリックシンドロームと健康<br>ダベリー児童・生徒のヘルスコ<br>ラン                                                                                                    | 選択                | 6h          | 2010/0<br>2/07  | 2010/0<br>2/09            |                | ¥ 6,000 | 予約済<br>[済]事前アンケ<br>ート<br>[未]申込書<br>[未]入金   |   | -       | - |
|                                                                   | 受講申込書印刷                                                                                                    |                   |             |                 |                           |                |         |                                            |   |         |   |

### (b)講習開催情報画面からの印刷は、1つの講習申込につき1枚を受講申込書を印刷します。 講習情報画面で講習開催情報の「受講申込書印刷」をクリックします。

| トップ                            | <b>N</b> i                                            | 講習情報                             |                                                     |                                                                                                    |                     |        |                     |  |  |  |
|--------------------------------|-------------------------------------------------------|----------------------------------|-----------------------------------------------------|----------------------------------------------------------------------------------------------------|---------------------|--------|---------------------|--|--|--|
| 更新講習検索                         |                                                       | 習基本情報                            |                                                     |                                                                                                    |                     |        |                     |  |  |  |
| 締切直前講習一覧                       | 講習名                                                   |                                  |                                                     | 国語科教育のあゆみ①                                                                                                    |                     |        |                     |  |  |  |
| 人気講習一覧                         | 講習開設者名                                                |                                  | 設者名                                                 |                                                                                                    |                     |        |                     |  |  |  |
| 問い合わせ先                         | 講習区分                                                  |                                  |                                                     | 対面授業                                                                                                    |                     |        |                     |  |  |  |
| バスワード変更                        |                                                       | 令頁                               | 域                                                   | 選択                                                                                                    |                     |        |                     |  |  |  |
| 登録利用情報照会                       |                                                       | 専門                               | 科目                                                  | 国語                                                                                                    |                     |        |                     |  |  |  |
|                                |                                                       | 時間                               | 冒数(                                                 | ŝh                                                                                                    |                     |        |                     |  |  |  |
| » 申込内容を見る                      |                                                       | 言式 服免 の                          | り方法                                                 | 筆記試験                                                                                                    |                     |        |                     |  |  |  |
| <ul> <li>国語科教育のあゆみ①</li> </ul> |                                                       | 試験の際のス                           | \$人確認方法                                             | -                                                                                                    |                     |        |                     |  |  |  |
|                                |                                                       | 教材の                              | り種類                                                 |                                                                                                    |                     |        |                     |  |  |  |
|                                | 教材の分量                                                 |                                  |                                                     |                                                                                                    |                     |        |                     |  |  |  |
|                                | 主な受講対象者                                               |                                  |                                                     | 中学校・高等学校で国語を担当する教員                                                                                                    |                     |        |                     |  |  |  |
|                                | 履修認定対象職種                                              |                                  |                                                     | 教諭 義護教諭 栄義教諭                                                                                                    |                     |        |                     |  |  |  |
|                                | 講習內容                                                  |                                  |                                                     | 戦後国語科教育のあゆみを無観にます。特に決むことの教育と話しことは教育を中心に扱い。<br>ます。ローマ学教科者や学人族市で子国語の本心人さな教育史との豊重な実物資料を手に<br>取りつく、国語科教育観の変遷を振り返ることになります。講義が中心ですが、受講者が様<br>産却に全方加定さる技業形態を経時割対る予定です。 |                     |        |                     |  |  |  |
|                                | 講師名                                                   |                                  |                                                     | ムム大学 講師 太郎                                                                                                    |                     |        |                     |  |  |  |
|                                | 12 講習間催情報<br>ステータスのリンクをクリックすると、講習開催情報の会場や開催の詳細が表示されます |                                  |                                                     |                                                                                                    |                     |        |                     |  |  |  |
|                                | No. ステータス                                             |                                  | 優先予約期間<br>予約受付期間                                    | 会場(所在地)                                                                                                    | 日時区分                | 受講料    | アクション               |  |  |  |
|                                |                                                       |                                  | 開催日程                                                | 定員[下限]                                                                                                    | 履修認定時期              |        |                     |  |  |  |
|                                | 予約済<br>(汎事前アン<br>1 ケート<br>[末]甲込書<br>[末]入金             | 予約済                              | 2009/12/01(火)0<br>7:00<br>~ 2009/12/07(月)<br>26:00  | ムム大学東京キャンパスタワーB10                                                                                                    | 土日祝                 | ¥ 3,00 | (彩珠由23.寺60周))       |  |  |  |
|                                |                                                       | し利事前アン<br>ケート<br>[未]申込書<br>[未]入金 | 2009/12/08(火) 0<br>8:00<br>~ 2009/12/13(日)<br>25:00 | 1 教室(東京都品川区)                                                                                                    |                     |        | 文調中心音中和     受講キャンセル |  |  |  |
|                                |                                                       |                                  | 2010/01/08(金)1<br>1:00~16:00                        | 1/50 [1]                                                                                                    | 2010/03/08(月)<br>まで |        |                     |  |  |  |

(2)「免許状更新講習受講申込書」が PDF ファイルで別画面に開くので、「PDF ファイルまたはページを印刷」をクリックして、「免許状更新講習受講申込書」を両面印刷します。

|                          |                                                                                                    |               |                                  |                       |              |                          | _                     |               |
|--------------------------|----------------------------------------------------------------------------------------------------|---------------|----------------------------------|-----------------------|--------------|--------------------------|-----------------------|---------------|
|                          |                                                                                                    |               |                                  |                       |              |                          | $\square$             | 受講者の押印をして下さい。 |
| 〔受講者本                    | テ<br>:人記入欄〕17XXX00004                                                                                                | スト大           | 学免許状更新講習受                        | 諸申込                   | 書            |                          |                       |               |
| ふりがな                     | ひたち たろう                                                                                                    |               | <b>#</b>                         | $\leq$                | 5            |                          | Ì                     |               |
| 氏名                       | 日立 太郎                                                                                                    |               |                                  |                       |              |                          |                       |               |
| 連絡先                      | (〒 999-9999 )<br>東京都品川区大森<br>1-1-1                                                                                   |               |                                  |                       |              | 縦36~40<br>横24~30<br>mm   |                       |               |
|                          | (TEL) 999-999-9999                                                                                                   |               |                                  |                       |              |                          | 2                     |               |
| 受講対象者                    | ①幼稚園・小学校・中学校・義         (0点衣(面))           務教賀学校・特易学校・中等         東京都品川中学校           教育学校・特別支援学校・特別支援学校・分         (6点) |               |                                  |                       |              |                          |                       |               |
| の区分                      | 務している教育職員・教育の<br>職にある者                                                                                               | 教職            |                                  |                       |              |                          | $  \setminus \rangle$ | $\mathbf{N}$  |
| ※①~⑤の中<br>から該当する         | <ul> <li>②教員採用内定者/教員として任命又は雇用される</li> <li>(見込みのある)者</li> </ul>                                                       | (任命・          | 離用する(見込みのある)任命権者・学校法人・国)         | 立大学法人等勤務 <del>分</del> | Ð            |                          |                       |               |
| 区分に記入し<br>てください。         | ③教員勤務経験者                                                                                                    | (任命・)         | <b>羅用していた任命権者・学校法人・国立大学法人等</b> ) | 元動務先)                 |              |                          | ]                     | 写真を貼付して下さい。   |
|                          | ②繁定こども国及び整可保育所の保育土/幼稚園と同一の設置者が設置     する認可外保育施設に勤務する保育士                                                               |               |                                  |                       |              |                          | ]                     |               |
|                          | (3)その他<br>(3)その他<br>(3)その(1)(3)(3)(3)(3)(3)(3)(3)(3)(3)(3)(3)(3)(3)                                                  |               |                                  |                       | (88:名)       |                          |                       |               |
| <ul><li>○ 所持する</li></ul> | 免許状についてすべて                                                                                                    | 記入して          | てください。(受講期間                      | を正しく                  | 把握する         | るため、お持ちの免許状              |                       |               |
| をすべく記ん                   | へし(くたさい。) ※                                                                                                    | 記入の方法は        | 「所持する免許状の欄の書き方について」を             | を参照ください。              |              | ちが期間の洪フのロッ               | 1                     |               |
| 山学校教输——鎌                 | た計扱り程規                                                                                                    | 9次个-          | + 付加又饭软月阴城守                      | 1文-                   | 9年月日<br>日21日 | 1月 30 月11日 0 橋 1 00 日 ※  | -                     |               |
| 中于1030 個                 | 赴任<br>·                                                                                                    |               |                                  | 平成22年3<br>平成22年3      | B30B         | 平成32年3月31日               | 1                     |               |
| 特別支援学校自                  | 1立教科教諭一種免許状                                                                                                    | 特殊技           | 芸 (美術)                           | 平成22年3                | 月29日         | 平成32年3月29日               |                       |               |
| ※所持する免許状が上               | 記以外にある場合、それらの免許状につい                                                                                                  | て、(別紙)        | に記入し添付してください。                    | 1.00-51.5             |              |                          |                       |               |
| 修了確認期限(                  | 旧免許状所持者)                                                                                                    | + -           |                                  | 6.93 1                |              |                          | 1                     |               |
| 有効期間の満了 ※複数の新免許          | の年月日(新免許状所持者)<br>状を所持している場合は、最も込                                                                                     | <u>産い満了</u> 日 | を記入                              |                       |              | 平成32年3月31日               | 1                     |               |
| ○ 受講希望                   | 講習について記入して                                                                                                    | ください          | ▶ ※「免許状更新講習規則の一部改正に              | 伴う確認事項に               | ついて」もご言      | 明ください。                   |                       |               |
|                          | 領域                                                                                                    |               | 講習の:                             | 名称                    |              | 開設日                      |                       |               |
| 必修領域講                    | 뀔                                                                                                    |               | 【必修】必修講習                         |                       |              | 平成30年5月1日 ~<br>平成30年5月1日 |                       |               |
| 選択必修領                    | 域講習                                                                                                    |               | 【選択必修】選択必修講習                     |                       |              | 平成30年5月2日 ~<br>平成30年5月2日 | ]                     |               |
|                          |                                                                                                    |               | 【選択】選択講習                         |                       |              | 平成30年5月3日 ~<br>平成30年5月3日 |                       |               |
| 選択領域講習別紙                 |                                                                                                    | 別紙あり          | あり 【選択】選択講習                      |                       |              | 平成30年5月4日 ~<br>平成30年5月4日 |                       |               |
|                          |                                                                                                    |               | 【選択】選択講習                         |                       |              | 平成30年5月5日 ~<br>平成30年5月5日 |                       |               |
| <ul><li>○ 障害を有</li></ul> | している方で、希望する                                                                                                    | る配慮・          | 支援内容について記入                       | してくだ                  | さい。          |                          | ,                     |               |
| 障害の種類                    | ・程度・症状等                                                                                                    |               |                                  |                       |              |                          |                       |               |
| 希望する配成                   | 息・支援内容                                                                                                    |               |                                  |                       |              |                          |                       |               |
| ※〔証明者記入                  | (様式) に校長等により受講                                                                                                    | 対象者では         | あることの証明を受け、本申                    | 込書に添付                 | してくだ         | さい。                      |                       |               |

- (3) 裏面下段に各学校長等の記入・証明印(公印)の押印をしてください。
- (4)納入を証明する書類(仮申し込み後10日以内に振込み)を空白部分に貼付してください。 コピー不可です。ただし、徳島・香川の両キャンパスで受講の場合は、受講数の多い キャンパスに本物を貼付し、他方のキャンパスにはコピーを貼付してください。
- (5)返信用封筒(角形2号A4サイズ)に120円切手を貼り、郵便番号・住所・氏名を 正確に記入し、受講申込書と一緒に本学へ郵送してください。
- (6)提出書類(受講申込書・返信用封筒)は仮申し込み後10日以内に本学に届くように 郵送してください。
- (7)本学にて確認後、受講票をお送りします。届き次第、受講票に写真を貼付し、講習当日に 必ず持参してください。

# 10.受講申込キャンセル

受講申込した講習を受講キャンセルします。

(1) 講習情報画面で講習開催情報の「受講キャンセル」をクリックして画面遷移します。

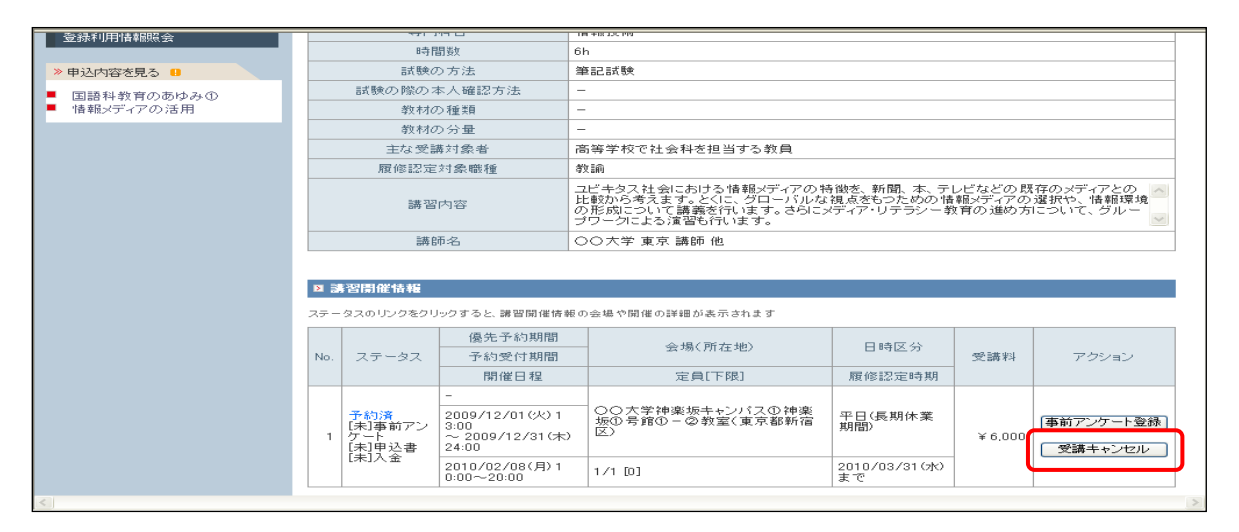

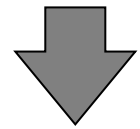

講習申込キャンセル確認画面で内容を確認し、「受講キャンセル」をクリックして画面遷移します。

| 更新講習検索<br>締切直前講習一覧<br>人気講習一覧<br>問い合わせ先                       | ステータスのリンクをクリックすると、課習開催情報の会場<br>語習名<br>講習開設者名<br>講習区分<br>領域<br>古の110 | や開催の詳細が表示されます                                                                                                    |  |  |  |  |  |  |
|--------------------------------------------------------------|---------------------------------------------------------------------|----------------------------------------------------------------------------------------------------|--|--|--|--|--|--|
| <ul> <li>締切直前講習一覧</li> <li>人気講習一覧</li> <li>問い合わせ先</li> </ul> | 講習名<br>講習開設者名<br>講習区分<br>領域<br>すの112                                | <ul> <li></li></ul>                                                                                                    |  |  |  |  |  |  |
| - 人気講習一覧<br>問い合わせ先                                           | 講 習開設者名<br>講 習区分<br>領域                                              | ○○大学<br>対面授案<br>3/14                                                                                                    |  |  |  |  |  |  |
| 問い合わせ先                                                       | 講習区分<br>領域                                                          | 対面授業                                                                                                    |  |  |  |  |  |  |
|                                                              | 領域                                                                  |                                                                                                    |  |  |  |  |  |  |
| パフロード亦声                                                      |                                                                     | 715 #47                                                                                                    |  |  |  |  |  |  |
|                                                              |                                                                     | 情報技術                                                                                                    |  |  |  |  |  |  |
| 登録利用情報照会                                                     | 時間数                                                                 | 6h                                                                                                    |  |  |  |  |  |  |
| 》由这内容本目入 0                                                   | 試験の方法                                                               | 筆記試験                                                                                                    |  |  |  |  |  |  |
|                                                              | 試験の際の本人確認方法                                                         | -                                                                                                    |  |  |  |  |  |  |
| <ul> <li>国語科教育のあゆみ①</li> <li>情報メディアの活用</li> </ul>            | 教材の種類                                                               | -                                                                                                    |  |  |  |  |  |  |
|                                                              | 教材の分量                                                               | -                                                                                                    |  |  |  |  |  |  |
|                                                              | 主な受講対象者                                                             | 高等学校で社会科を担当する教員                                                                                                    |  |  |  |  |  |  |
|                                                              | 履修認定対象職種                                                            | 参 約 前                                                                                                    |  |  |  |  |  |  |
|                                                              | 講習内容                                                                | ユビキタス社会における情報/ディアの特徴を、新聞、本、テレビなどの既 ●<br>存のメディアとの比較から考えます。と(L.C.グローバルな視点をもつための<br>情報メディアの違訳や、情報環境の形成について講義を行います。さらにメ<br>ディア・リテランー教育の違め方について、グループワークによる演習も行<br>います。 |  |  |  |  |  |  |
|                                                              | 講師名                                                                 | ○○大学 東京 講師 他                                                                                                    |  |  |  |  |  |  |
|                                                              | ステータス                                                               | 受付中 受付中                                                                                                    |  |  |  |  |  |  |
|                                                              | 予約受付期間                                                              | 2009/12/01(火) 13:00 ~ 2009/12/31(木) 24:00                                                                                                    |  |  |  |  |  |  |
|                                                              | 開催日程                                                                | 2010/02/08(月)10:00~20:00                                                                                                    |  |  |  |  |  |  |
|                                                              | 会場                                                                  | ○○大学神楽坂キャンパス①神楽坂①号館① - ②教室(東京都新宿区)                                                                                                    |  |  |  |  |  |  |
|                                                              | 所在地                                                                 | 東京都新宿区                                                                                                    |  |  |  |  |  |  |
|                                                              | 日時区分                                                                | 平日(長期休業期間)                                                                                                    |  |  |  |  |  |  |
|                                                              | 受講者下限·上限                                                            | 0~1                                                                                                    |  |  |  |  |  |  |
|                                                              | 申込人数                                                                | 1                                                                                                    |  |  |  |  |  |  |
|                                                              | 履修認定時期                                                              | 2010/03/31(水)まで                                                                                                    |  |  |  |  |  |  |
|                                                              | 受講料                                                                 | ₹ 6,000                                                                                                    |  |  |  |  |  |  |
| 上記講習をキャンセルいたします。よろしいですか?                                     |                                                                     |                                                                                                    |  |  |  |  |  |  |

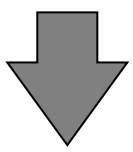

(2) 講習情報画面でキャンセル完了のメッセージが表示され、「申込内容を見る」から講習名が消去されます。

| 教員免許更新講習システム |                  | 【お名前】受講 太郎 様 | 【受講者ID】09XXX00033 | 【最終ログイン日時】2009/12/09 12:41 | ログアウト |
|--------------|------------------|--------------|-------------------|----------------------------|-------|
| トップ          | ▲ 講習情報           |              |                   |                            |       |
| 更新講習検索       | 受講予約がキャンセルされました。 |              |                   |                            |       |
| 締切直前講習一覧     |                  |              |                   | この講習をブックマ                  | ークする  |
| 人気講習一覧       | ▶ 講習基本情報         |              |                   |                            |       |
| 問い合わせ先       | 講習名              | 情報メディアの活用    |                   |                            |       |
| バスワード変更      | 講習開設者名           | 00大学         |                   |                            |       |
| 登錄利用情報照会     | 講習区分             | 対面授業         |                   |                            |       |
|              | 領域               | 選択           |                   |                            |       |
| »甲込内容を見る 9   | 専門科目             | 情報技術         |                   |                            |       |
| ■ 国語科教育のあゆみ① | 時間数              | 6h           |                   |                            |       |
|              | 試験の方法            | 筆記試験         |                   |                            |       |
| <u>&lt;</u>  |                  |              |                   |                            | >     |

# 11. 受講者ログアウト

受講者のマイページからログアウトします。

(1) 受講者メニュー画面(ログイン後)で「ログアウト」をクリックして画面遷移します。

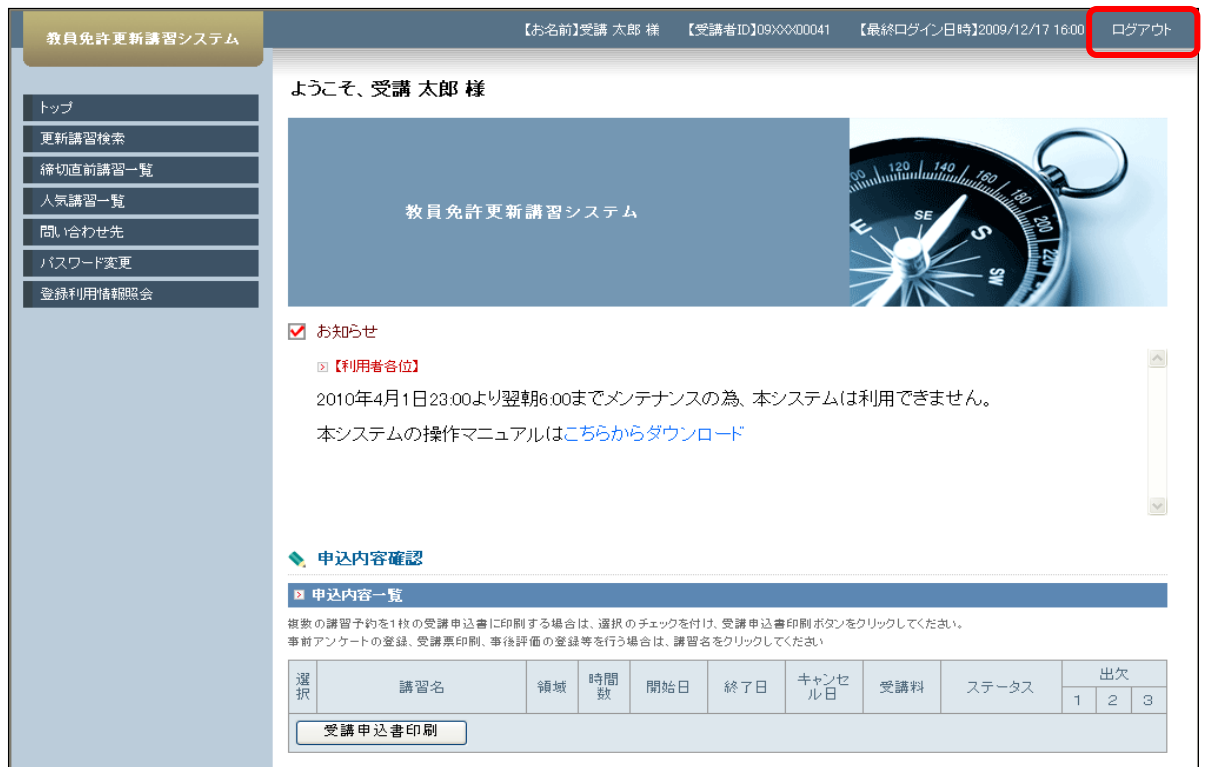

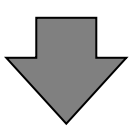

#### (2) 受講者メニュー画面(ログイン前)を表示します。

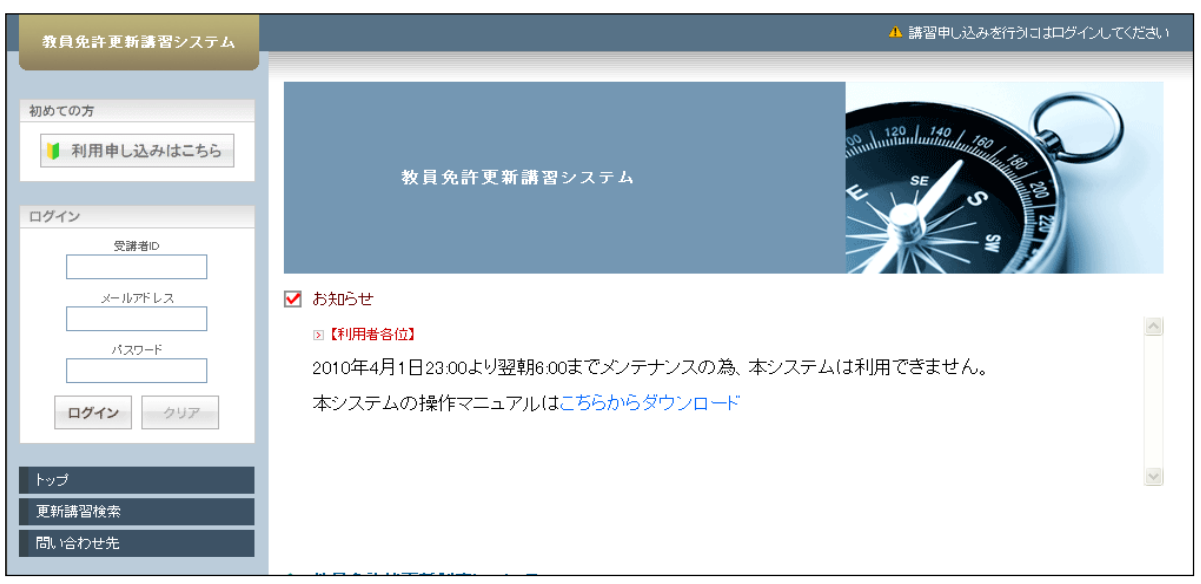